# UNMC College of Nursing REDCap eConsent Training Manual

Sponsored by the Center for Chronic Illness Self-Management and Prevention (CRISP)

Created by: Gisele Tlusty, PhD, RN (Updated 7/2024)

## Table of Contents

| Creating a REDCap Project                             |    |
|-------------------------------------------------------|----|
| Contact Information and Status Form                   | 4  |
| Setting Up Electronic Consent                         | 8  |
| EConsent Survey Login                                 |    |
| eConsent Survey Settings                              | 21 |
| Other survey settings                                 |    |
| Setting Up Automated Survey Invitation for eConsent   |    |
| Enabling Email Communication for Surveys              |    |
| Testing your project                                  |    |
| Completing the eConsent form with the Participant     |    |
| In-Person Consenting                                  |    |
| Over the Phone Consenting                             |    |
| Adding Staff Signature and Downloading PDF of Consent |    |

## Creating a REDCap Project

- 1. Go to <u>https://unmcredcap.unmc.edu</u> and login in with your UNMC credentials.
- 2. Click on + New Project button on the top bar menu.
- 3. Fill in the **Project Title**, select the **Purpose** of the project and choose **"empty project (blank slate)**" for the **Project creation option**.
- 4. Click "Create Project."
- 5. Complete the UNMC REDCap Disclaimer questions and fill in secondary owner and department admin name and email (Enter the PI if you are a research assistant, Advisor if you are a student).
- 6. Click "Submit".

## Contact Information and Status Form

Create this form to collect participants' contact information and **enable** the electronic consent feature. Automatic triggers for longitudinal surveys can also be added here.

1. From Project Home and Design on the left side menu, click on the **Designer** button.

| REDCap                                                                                                    | University of Nebraska                                                                                                    |
|----------------------------------------------------------------------------------------------------|----------------------------------------------------------------------------------------------------|
| <ul> <li>▲ Logged in as gisele.tlusty   Log out</li> <li>■ My Projects</li> <li>▼ Contact REDCap administrator</li> </ul>                                                            | University of Nebraska Medical Center                                                                                                    |
| Project Home and Design                                                                                                    | REDCap Training Project PID 6892                                                                                                    |
| <ul> <li>♠ Project Home · ﷺ Project Setup</li> <li>☑ Designer · ☑ Dictionary · ☑ Codebook</li> <li>● Project status: Development</li> </ul>                                          | ♠ Project Home I Project Setup ♦ Other Functionality ④ Project Revision History                                                                                                    |
| Data Collection                                                                                                    | Project status:                                                                                                    |
| Record Status Dashboard     - View data collection status of all records     Add / Edit Records     - Create new records or edit/view existing ones Show data collection instruments | Not       Enable       Use surveys in this project? ?       If VIDEO: How to create and manage a survey         Started       Use longitudinal data collection with defined events? ? |
| Applications                                                                                                    | Enable Use the MyCap participant-facing mobile app?                                                                                                    |
| Project Dashboards  Alerts & Notifications                                                                                                    | Modify project title, purpose, etc.                                                                                                    |

- 2. Click the + Create button in the gray Data Collection Instruments box in the center.
- 3. Click on the + Add instrument here button.

Current instrument: Contact Information and Status

- 4. Type instrument name (Example: Contact Information and Status) then click **create**. REDCap will refresh the page and there will be a link to the new instrument.
- 5. Next, click on the Contact Information and Status form

| Instrument name                | Fields | View<br>PDF | Enabled as<br>survey | Instrument actions               | Survey related options |
|--------------------------------|--------|-------------|----------------------|----------------------------------|------------------------|
| Contact Information and Status | 1      | C.          | Enable               | Choose action $\bigtriangledown$ |                        |

#### 6. Click Add Field

 Variable: record\_id

 Record ID

 NOTE: The field above is the record ID field and thus cannot be deleted or moved. It can only be edited.

 Add Field
 Add Matrix of Fields

\*\*Note: REDCap will automatically create a "Record ID" field as the first field of your first instrument/form.

- 7. You can add variables of your choice for the **Contact Information and Status** Form. Here are the steps to add "MRN".
  - a. For Field Types: Choose "Text Box (Short Text, Number, Date/Time ...)"
  - b. In the Field Label: Type "MRN"
  - c. In the Variable Name: Type: mrn

Preview instrument

- d. Check "Yes" for Required
- e. Check "Yes" for **Identifier**
- f. Click "Save"

\*\*Note: Retyping the name into the **Variable Name** box will enable the label to be transferred to SPSS when you download data. You can check the "Enable auto naming of variable based upon its field label?" box to the right of the **Variable Name** box to assist with this if desired but it may be long.

| Add New Field                                                                                                    |                                                                                   | *                                                                                                    |
|----------------------------------------------------------------------------------------------------|-----------------------------------------------------------------------------------|----------------------------------------------------------------------------------------------------|
| You may add a new project field to this data collection instrument by completing the fie<br>form on this page. For an overview of the different field types available, you may view th | lds below and clicking the Save button<br>ne 🖽 <u>Field Types video (4 min)</u> . | at the bottom. When you add a new field, it will be added to the                                                                                                    |
| Field Type: Text Box (Short Text, Number, Date/Time,)                                                                                                    | ~                                                                                 | E Codebook                                                                                                    |
| Field Label                                                                                                    | Use the Rich Text Editor 2                                                        | Variable Name       (utilized in logic, calcs, and exports)         mrn       Enable auto naming of variable based upon its Field Label?         ONLY letters, numbers, and underscores       How to use  Field Embedding                                       |
|                                                                                                    |                                                                                   | Validation? (optional)         ∨           - or -         -          select ontology service         ∨           Required?*         ○ No ③ Yes           * Prompt if field is blank         *                                                                   |
| Action Tags / Field Annotation (optional)                                                                                                    |                                                                                   | Identifier?       No       Yes         Does the field contain identifying information (e.g., name, SSN, address)?         Custom Alignment       Right / Vertical (RV)       ~         Algn the position of the field on the page         Field Note (optional) |
|                                                                                                    |                                                                                   | Save Cancel                                                                                                    |

- 8. Repeat step 7 to add Contact Information as a header:
  - a. Click Add Field above
  - b. For Field Type: Choose "Begin New Section (with optional text)"
  - c. In the Field Label: Type "Contact Information"
  - d. Click "Save"
  - e. This will create a section header before the variables you are wanting to collect. You can rename "contact information" to what is applicable for the project.
- Repeat step 7 to add additional variables desired. It is important to add "first name" and "last name" fields if using REDCap's eConsent option. (For example: Field Label "First Name:" and Variable Name "first\_name").
- 10. To add an **email** field (will need an email to be able to send invitations to complete surveys):
  - a. Click Add Field below "mrn" field. You can customize where your "email" field will be by selecting the Add Field below the variable you want the email field to follow.
  - b. For Field Type: Choose "Text Box (Short Text, Number, Date/Time, ...)"
  - c. In the Variable Name: Type "email"
  - d. In the Field Label: Type "Email:"
  - e. For Validation: Choose "Email"
  - f. Check "Yes" for **Required**
  - g. Check "Yes" for Identifier

#### h. Click "Save".

| Add New Field                                                                                                    |                                                                                                    |
|----------------------------------------------------------------------------------------------------|----------------------------------------------------------------------------------------------------|
| You may add a new project field to this data collection instrument by completing the field form on this page. For an overview of the different field types available, you may view the | ds below and clicking the Save button at the bottom. When you add a new field, it will be added to the<br>E <mark>B Field Types video (4 min)</mark> . |
| Field Type: Text Box (Short Text, Number, Date/Time,)                                                                                                    | ▼ Ecodebook                                                                                                    |
| Field Label                                                                                                    | Use the Rich Text Editor 2<br>Variable Name (utilized in logic, calcs, and exports)                                                                    |
| Email:                                                                                                    | email Enable suto naming of variable<br>ONLY letters, numbers, and underscores                                                                         |
|                                                                                                    | How to use [/]Smart Variables / Piping + Field Embedding                                                                                               |
|                                                                                                    | Validation? (optional) Email V                                                                                                    |
|                                                                                                    | - or -                                                                                                    |
|                                                                                                    | Required?* O No O Yes<br>* Prompt if field is blank                                                                                                    |
| Action Tags / Field Annotation (optional)                                                                                                    | Identifier? O No O Yes<br>Does the field contain identifying information (e.g., name, SSN, address)?                                                   |
| Learn about @ Action Tags or using Field Annotation                                                                                                    | Custom Alignment Right / Vertical (RV)  Align the position of the field on the page                                                                    |
|                                                                                                    | Field Note (optional) Small reminder text displayed underneath field                                                                                   |
|                                                                                                    | Save Cancel                                                                                                    |

#### 11. To add a phone number field (Optional)

- a. Click Add Field below "email" field
- b. For Field Type: Choose "Text Box (Short Text, Number, Date/Time, ...)"
- c. For Field Label: Type "Phone Number:"
- d. In the Variable Name: Type "phone"
- e. For Validation: Choose "Phone (North America)"
- f. Check "Yes" for **Required**
- g. Check "Yes" for Identifier
- h. Click "Save".

| d Type: Text Box (Short Text, Number, Date/Time,)      | ~                          | E Code                                                                                                  |
|--------------------------------------------------------|----------------------------|----------------------------------------------------------------------------------------------------|
| d Label                                                | Use the Rich Text Editor ? | Variable Name (utilized in logic, calcs, and exports)                                                   |
| ine Number:                                            |                            | phone Enable auto naming of va<br>DNLY letters, numbers, and underscores                                |
|                                                        |                            | How to use () Smart Variables Piping ( Field Embedding) Validation? (optional) Phone (North America)    |
|                                                        |                            | select ontology service V                                                                               |
|                                                        |                            | * Prompt if field is blank                                                                              |
| ion Tags / Field Annotation (optional)                 |                            | Identifier?      O No O Yes  Does the field contain identifying information (e.g., name, SSN, address)? |
| n about @ Action Tags or <u>using Field Annotation</u> |                            | Custom Alignment         Right / Vertical (RV)            Align the position of the field on the page   |
|                                                        |                            | Field Note (antiena)                                                                                    |

- 12. To add a **Consent Pin/Survey Login**: (This is *optional* but **required** if setting up electronic consent via REDCap.)
  - a. Click Add Field below phone number field
  - b. For Field Type: Choose "Text Box (Short Text, Number, Date/Time, ...)"
  - c. In the Variable Name: Type "consent\_pin"
  - d. In the Field Label: Type "Consent Pin"
  - e. For Validation: Choose "Number"
  - f. Check "Yes" for **Required**
  - g. Check "No" for Identifier
  - h. Click "Save"

| ou may add a new project field to this data collection instrument by completing the fields below and clicking the Save button at the bottom. When you add a new field, it will be added to the term on this page. For an overview of the different field types available, you may view the Bickl Types video (4 min). Lield Type: Text Box (Short Text, Number, Date/Time,) Consent Pin: Consent Pin: C                                                                                                    | Edit Field                                                                                                    |                                                                                                    |                                                                                                    |
|----------------------------------------------------------------------------------------------------|----------------------------------------------------------------------------------------------------|----------------------------------------------------------------------------------------------------|----------------------------------------------------------------------------------------------------|
| ield Type: Text Box (Short Text, Number, Date/Time,)   ield Label   Consent Pin:   Consent Pin:   Consent Pin:   Action Tags / Field Annotation (optional)   Catalant Tags / Field Annotation (optional)   Action Tags / Field Annotation (optional)   Consent Pin:   Catalant Tags / Field Annotation (optional)   Consent Pin:   Catalant Tags / Field Annotation (optional)   Consent Pin:   Catalant Tags / Field Annotation (optional)   Consent Pin:   Catalant Tags / Field Annotation (optional)   Consent Pin:   Catalant Tags / Field Annotation (optional)   Consent Pin:   Catalant Tags / Field Annotation (optional)   Consent Pin:   Catalant Tags / Field Annotation (optional)   Consent Pin:   Catalant Tags / Field Annotation (optional)   Consent Pin:   Catalant Tags / Field Annotation (optional)   Consent Pin:   Catalant Tags / Field Annotation (optional)   Consent Pin:   Catalant Tags / Field Annotation (optional)   Consent Pin:   Catalant Tags / Field Annotation (optional) Catalant Tags / Field Annotation (optional)   Consent Pin:   Catalant Tags / Field Annotation (optional) Catalant Tags / Field Annotation (optional) Catalant Tags / Field Annotation (optional) Catalant Tags / Field Annotation (optional) Catalant Tags / Field Annotation (optional) Catalant Tags / Field Annotation (optional) Catalant Tags / Field Annotation (optional) Catalant Tags / Field Annotation (optional) Cata                                                                                                    | You may add a new project field to this data collection instrument by comple<br>form on this page. For an overview of the different field types available, you | eting the fields below and clicking the Save butto<br>may view the 🖽 <u>Field Types video (4 min)</u> . | on at the bottom. When you add a new field, it will be added to the                                                                                                    |
| ield Label                                                                                                    | Field Type: Text Box (Short Text, Number, Date/Time,)                                                                                                    | ~                                                                                                    | E Codebo                                                                                                    |
| Consent Pir: Consent Pir: Conse                                                                                                    | Field Label                                                                                                    | Use the Rich Text Editor 🤉                                                                              | Variable Name (utilized in logic cales and evonts)                                                                                                    |
| Action Tags / Field Annotation (optional)<br>- or -<br>- select ontology service -<br>- select ontology service -<br>- select ontology service -<br>- Select ontology service -<br>- Select ontology servi | Consent Pin:                                                                                                    |                                                                                                    | Consent_pin Consent_s and underscores                                                                                                    |
| Action Tags / Field Annotation (optional)  Action Tags / Field Annotation (optional)  Custom about @Action Tag or usine Elect Annotation  Required? ** No @ Yes  - or select ontology service >  Required?** No @ Yes  Momentifier? ** No @ Yes  Mentifier? ** No @ Yes  Field Note (optional)  Custom Alignment: Right / Vertical (RV) >  Aign the position of the field on the page  Field Note (optional)  Strait remoter tot displayed undernastified                                                                                                    |                                                                                                    |                                                                                                    | How to use [1] Smart Variables Piping + Field Embedding                                                                                                    |
| Action Tags / Field Annotation (optional)  Action Tags / Field Annotation (optional)  Action Tags / Field Annotation (optional)  Corr -  - select ontology service -  - select ontology service -  - select ontology servic                                                                                                    |                                                                                                    |                                                                                                    | Validation? (optional) Number                                                                                                    |
| Action Tags / Field Annotation (optional)  Action Tags / Field Annotation (optional)  Or select ontology service  - Select ontology service  - Select ontology service  -  - Select ontology service  -  - Select ontology service  -  -  -  -  -  -  -  -  -  -  -  -                                                                                                    |                                                                                                    |                                                                                                    | Minimum:                                                                                                    |
| Learn about (Action Tage) or usine Eleid Annatation  Learn about (Action Tage) or usine Eleid Annatation  Required?* O No (Ves  Promot Finde bank  Identifier? (No (Ves) Des the field contain derrings information (e.g., name, 554, address)?  Custom Alignment (Right / Vertical (RV) )  Align the position of the field on the page  Field Note (optional)  Small remotion thet displayed underneath field                                                                                                    | Action Tags / Field Annotation (optional)                                                                                                    |                                                                                                    | O Tip for min/max limits: You may give a vulve from another field to set<br>dynamic range timoseg, Ivisit_date) or levent_t_are_lilage}. You<br>may also use the word today or now (not wrapped in quotes) for data/time<br>fields. |
| Learn about       @Action Tag:       or usine field Annotation         Required?*       No       @ Ves         * Prompt field bank       Identifier?       No         Uses the field contain dentrying information (e.g., name, SSH, address)?       Does the field contain dentrying information (e.g., name, SSH, address)?         Custom Alignment       Right / Vertical (RV)          Align the position of the field on the page       Field Note (optional)         Small reminder ted displayed underneath field       Small reminder ted displayed underneath field                                                                                                    |                                                                                                    |                                                                                                    | select ontology service 🗸                                                                                                    |
| Identifier?       ® No       Yes         Does the field contain identifying information (e.g., name, SSN, address)*         Custom Alignment:       Right / Vertical (Rv)       ✓         Align the position of the field on the page         Field Note (optional)                                                                                                    | Learn about @ Action Tags or using Field Annotation                                                                                                    |                                                                                                    | Required?* ONo  Yes * Prompt if field is blank                                                                                                    |
| Custom Alignment       Right / Vertical (RV)          Align the position of the field on the page       Field Note (aptional)          Field Note (aptional)                                                                                                    |                                                                                                    |                                                                                                    | Identifier?  No OYes Does the field contain identifying information (e.g., name, SSN, address)?                                                                                                    |
| Field Note (optional) Small reminder text displayed underneath field                                                                                                    |                                                                                                    |                                                                                                    | Custom Alignment Right / Vertical (RV)  Align the position of the field on the page                                                                                                    |
|                                                                                                    |                                                                                                    |                                                                                                    | Field Note (optional) Small reminder text displayed underneath field                                                                                                    |
|                                                                                                    |                                                                                                    |                                                                                                    |                                                                                                    |

- 13. To add a **consent email trigger**: (Required if completing Step 11)
  - a. Click Add Field below "Consent Pin" field
  - b. For Field Type: Choose "Yes No"
  - c. In Variable Name: Type "consent email"
  - d. In Field Label: Type "Send consent email:"
  - e. Click "Save".

| Edit Field                                                                                                    |                                                                                                    | ж                                                                                                    |
|----------------------------------------------------------------------------------------------------|----------------------------------------------------------------------------------------------------|----------------------------------------------------------------------------------------------------|
| You may add a new project field to this data collection instrument by completi<br>form on this page. For an overview of the different field types available, you m | ing the fields below and clicking the Save butto<br>ay view the 🔀 <u>Field Types video (4 min)</u> . | on at the bottom. When you add a new field, it will be added to the                                                   |
| Field Type: Yes - No                                                                                                    | ~                                                                                                    | E Codebook                                                                                                    |
| Field Label                                                                                                    | Use the Rich Text Editor ?                                                                           | Variable Name (utilized in logic, calcs, and exports)                                                                 |
| Send consent email:                                                                                                    |                                                                                                    | Consent_email Enable auto naming of variable<br>based upon its Field Label?<br>ONLY letters, numbers, and underscores |
|                                                                                                    |                                                                                                    | How to use [*] Smart Variables Piping Field Embedding                                                                 |
|                                                                                                    |                                                                                                    | Required?*  No Yes Prompt if field is blank                                                                           |
|                                                                                                    |                                                                                                    | Identifier?      No O Yes Does the field contain identifying information (e.g., name, SSN, address)?                  |
|                                                                                                    | G                                                                                                    | Custom Alignment Right / Vertical (RV) ~                                                                              |
| Choices (not modifiable)                                                                                                    |                                                                                                    | Field Note (optional)                                                                                                 |
| 1, Yes<br>0, No                                                                                                    |                                                                                                    | Small reminder text displayed underneath field                                                                        |
|                                                                                                    |                                                                                                    |                                                                                                    |
| Action Tags / Field Annotation (optional)                                                                                                    |                                                                                                    |                                                                                                    |
|                                                                                                    |                                                                                                    |                                                                                                    |
| Learn about eAction Tags or using Field Annotation                                                                                                    |                                                                                                    |                                                                                                    |
|                                                                                                    |                                                                                                    | Save Cancel                                                                                                    |

## Setting Up Electronic Consent

- 1. If the approved **consent** document is a Word document, open the file and save it as a PDF. Conversion is needed before adding the consent in Step 9 below.
  - a. To convert to a JPEG or a PNG, after saving it as a PDF, click "File" and "Save As" and then "Save as JPEG". Depending on operating system used, one may have to "Export" the PDF and save as a "JPEG" or a PNG. Name the file name accordingly (Appendix C. Informed Consent Document Draft is an example).

| File name:                       | Appendix C. Informed Co | onsent Document Draft |      | ~      |
|----------------------------------|-------------------------|-----------------------|------|--------|
| Save as type:                    | PNG (*.png)             |                       |      | ~      |
|                                  | Settings                |                       |      |        |
| <ul> <li>Hide Folders</li> </ul> |                         |                       | Save | Cancel |

- b. It will save each page of the consent form as an individual image. Example:
  - Appendix C. Informed Consent Document Draft\_Page\_1
  - Appendix C. Informed Consent Document Draft\_Page\_2
  - Appendix C. Informed Consent Document Draft\_Page\_3
  - Appendix C. Informed Consent Document Draft\_Page\_4
  - Appendix C. Informed Consent Document Draft\_Page\_5
  - Appendix C. Informed Consent Document Draft\_Page\_6
  - Appendix C. Informed Consent Document Draft\_Page\_7
  - Appendix C. Informed Consent Document Draft\_Page\_8
  - Appendix C. Informed Consent Document Draft\_Page\_9

\*\* **Important Note:** A **Contact Information and Status** instrument **must** exist in your project and include fields for the participant's email address and eConsent pin/password to setup electronic consent.

- 2. From Project Home and Design on the left side menu, click on **Designer** button.
- 3. Click the + Create button in the gray **Data Collection Instruments** box.
- 4. Click on the + Add instrument here button beneath the **Contact Information and Status** instrument name.
- 5. Type the desired instrument name (Example: Consent Form) then click **create**. REDCap will refresh the page and there will be a link to the new instrument.
- 6. Click on the **Consent Form** instrument, then **Add Field**.

| Current instrument: Consent Form |           |                      |                        | Preview instrument |
|----------------------------------|-----------|----------------------|------------------------|--------------------|
|                                  | Add Field | Add Matrix of Fields | Import from Field Bank |                    |

\*\*Note: The next step allows for automatic documentation of what version of the consent was used and makes it so that this field is hidden in the consenting process.

- 7. In Field Type, choose "Multiple Choice Radio Buttons (Single Answer).
  - a. For Field Label: Type in "Consent version:"
  - b. For Variable Name: Type in "econsent\_version"
  - c. For Choices: Type in "1, Version 1".
  - d. Check "Yes" for **Required**
  - e. For Action Tags: Type in "@HIDDEN-PDF @HIDDEN-SURVEY @READONLY @DEFAULT='1' " and click Update & Close Editor.
  - f. Click "Save".

\*\*Note – if the consent is modified during the study, you will need to add more rows for the different versions of the consent.

| Edit Field                                                                                                    |                                                                                   | x                                                                                                    |
|----------------------------------------------------------------------------------------------------|-----------------------------------------------------------------------------------|----------------------------------------------------------------------------------------------------|
| You may add a new project field to this data collection instrument by completing the fi<br>form on this page. For an overview of the different field types available, you may view | elds below and clicking the Save butt<br>the 🔀 <u>Field Types video (4 min)</u> . | on at the bottom. When you add a new field, it will be added to the                                                                                  |
| Field Type: Multiple Choice - Radio Buttons (Single Answer)                                                                                                    | ~                                                                                 | E Codebook                                                                                                    |
| Question Number (optional) Displayed only on the survey page Field Label                                                                                                    | Use the Rich Text Editor                                                          | Variable Name (utilized in logic, colcs, and exports) econsent_version ONLY letters, numbers, and underscores ONLY letters, numbers, and underscores |
| Consent version:                                                                                                    |                                                                                   | How to use [#] Smart Variables Piping 	Field Embedding                                                                                               |
|                                                                                                    |                                                                                   | Required?* O No • Yes<br>* Prompt ž field is blank                                                                                                   |
|                                                                                                    |                                                                                   | Identifier?  No OYes Does the field contain identifying information (e.g., name, SSN, address)?                                                      |
|                                                                                                    |                                                                                   | Custom Alignment Right / Vertical (RV)  Align the postion of the field on the page                                                                   |
|                                                                                                    |                                                                                   | Field Note (optional) Small reminder text displayed underneath field                                                                                 |
| Choices (one choice per line) Copy existing choices     1, Version 1                                                                                                    |                                                                                   |                                                                                                    |
|                                                                                                    |                                                                                   |                                                                                                    |
|                                                                                                    |                                                                                   |                                                                                                    |
|                                                                                                    | How do I manually code the choices?                                               |                                                                                                    |
| Action Tags / Field Annotation (optional)<br>@HIDDEN-PDF @HIDDEN-SURVEY @READONLY @DEFAULT='1'                                                                                     |                                                                                   |                                                                                                    |
| Learn about @ Action Tags or using Field Annotation                                                                                                    |                                                                                   |                                                                                                    |
|                                                                                                    |                                                                                   | Save Cancel                                                                                                    |

- 8. To document date and time of consent, click **Add Field** to add a second field below the **Consent Version** field.
  - a. In Field Type: Choose "Text Box (Short Text, Number, Date/Time,...)"
  - b. For the Variable Name: Type in "econsent\_dt\_1"
  - c. For the **Field Label**: Type in "Date/time 1"
  - d. For **Validation**: Choose "Datetime w/ seconds (M-D-Y H:M:S)" or choose your preference for format.
  - e. In the Action Tags: Type "@NOW @HIDDEN-PDF @HIDDEN" and click Update & Close Editor.
  - f. Click "Save".

\*\*Note: These actions will automatically fill in the date and time on the PDF print-out of the consent but will be hidden from the survey view.

| Edit Field                                                                                                    | ж                                                                                                    |
|----------------------------------------------------------------------------------------------------|----------------------------------------------------------------------------------------------------|
| You may add a new project field to this data collection instrument by completing the fiel<br>form on this page. For an overview of the different field types available, you may view th | ds below and clicking the Save button at the bottom. When you add a new field, it will be added to the<br>Bild Types video (4 min).                                                                                                    |
| Field Type: Text Box (Short Text, Number, Date/Time,)                                                                                                    | Codebook                                                                                                    |
| Question Number (optional) Displayed only on the survey page                                                                                                    | Variable Name (utilized in logic, calcs, and exports)                                                                                                    |
| Field Label                                                                                                    | Use the Rich Text Editor ? ONLY letters, numbers, and underscores                                                                                                    |
| Date/time - 1                                                                                                    | How to use [1] Smart Variables Piping + Field Embedding                                                                                                    |
|                                                                                                    | Validation? (optional) Datetime w/ seconds (Y-M-D H:M:S) V                                                                                                    |
|                                                                                                    | Minimum:                                                                                                    |
|                                                                                                    | Maximum:                                                                                                    |
|                                                                                                    | Q Tip for min/max limits: You may pipe a value from another field to set<br>dynamic range limits - e.g., [visit_date] or [event_1_am_1][ag]. You may also<br>use the word today or now (not wrapped in quotes) for dateitime fields.<br>- 0 f - |
|                                                                                                    | select ontology service 🗸                                                                                                    |
| Action Tags / Field Annotation (optional) @NOW @HIDDEN-PDF @HIDDEN                                                                                                    | Required?*  No  Yes * Prompt if field is blank                                                                                                    |
| Learn about O Action Tags or using Field Annotation                                                                                                    | Identifier?  No O Yes Does the field contain identifying information (e.g., name, SSN, address)?                                                                                                    |
|                                                                                                    | Custom Alignment Right / Vertical (RV)                                                                                                    |
|                                                                                                    | Field Note (optional) Small reminder text displayed undermath field                                                                                                    |
|                                                                                                    | Save Cancel                                                                                                    |

- Now to upload the consent. Click Add Field below the Date/time field to add the first page of the consent.
  - a. For the **Field Type**: Choose "Descriptive Text (with optional Image/Video/Audio/File Attachment)"
  - b. In the Variable Name: Type "econsent\_pg1"
  - c. For the **Attach an image, file, or embedded audio** (under Variable Name on the right side): Click <u>+ Upload file</u> and select the .png or .jpeg file of the first page of the consent.
  - d. For the Display format of attachment on page: Choose "Inline image/PDF."
  - e. Click "Save".

| m on this page. For an overview of the different field types available, you may v | riew the 🔀 <u>Field Types video (4 min)</u> , |                                                                                                    |
|-----------------------------------------------------------------------------------|-----------------------------------------------|----------------------------------------------------------------------------------------------------|
| Descriptive Text (with optional Image/Video/Audio/File Attachm                    | ent) 🗸                                        | E Codeb                                                                                                    |
| ld Label                                                                          | Use the Rich Text Editor 🤉                    | Variable Name (utilized in logic calcs and exports)                                                                                                    |
|                                                                                   |                                               | econsent pg1                                                                                                    |
|                                                                                   |                                               | ONLY letters, numbers, and underscores                                                                                                    |
|                                                                                   |                                               | How to use []] Smart Variables Piping + Field Embedding                                                                                                    |
|                                                                                   |                                               | Optional media to embed or attach:                                                                                                    |
|                                                                                   |                                               | 🖥 Embed media (video, website, survey, etc.) 🔋                                                                                                    |
|                                                                                   |                                               |                                                                                                    |
|                                                                                   |                                               | e.g. https://youtube.com/watch?v=E1cCuWMup20, http://example.co<br>/movie.mp4, [survey-url:instrument_name],<br>https://redcap.myinstitution.org/surveys/?s=M9HL8L8WWT                                                                                                    |
| tion Tags / Field Annotation (applace)                                            |                                               | Display format of media: 🔘 Inline 💿 Inside popup                                                                                                    |
|                                                                                   |                                               | - or -                                                                                                    |
|                                                                                   |                                               | Ø Attach an image, file, or embedded audio                                                                                                    |
| arn about @ Action Tags or <u>using Field Annotation</u>                          |                                               | NM_New_Consent_Page_1[1].pdf [X] Remove                                                                                                    |
|                                                                                   |                                               | Display format of attachment on page:                                                                                                    |
|                                                                                   |                                               | O Link                                                                                                    |
|                                                                                   |                                               | Inline Image/PDF     Audio file (play in embedded player on page)                                                                                                    |
|                                                                                   |                                               | Compatibility notice for embedded audio                                                                                                    |
|                                                                                   |                                               | and a second second sec |

Save Cancel

- 10. Click **Add Field** *above* the first consent page.
  - a. For the **Field Type**: Choose "Begin New Section (with optional text)" to create a section header.
  - b. Click "Save".
- 11. Repeat step 9 until all pages of the consent form have been added.
- 12. OPTIONAL If you want to add comprehension questions regarding the consent, follow Steps 12-16 below.
  - a. Click Add Field below last page of consent.
  - b. For the **Field Type**: Choose "Descriptive Text (with optional Image/Video/Audio/File Attachment)"
  - c. In the Variable Name: Type "comp\_ques\_desc"
  - d. In the **Field Label**: Type in the language below. Replace # with number of comprehension questions.

"The following questions are designed to test your understanding of the Informed Consent Document, which you just downloaded and reviewed with the research team.

(Continued below)

Please complete all **#** questions.

Correctly answering all # questions will allow you to sign the consent document.

- Electronically sign this form using your finger or mouse.
- Click the "NOW" button to record today's date and time.
- Click the "SUBMIT" button when you are finished.

Once submitted, you will [enter the next step as applicable to your study here]."

- e. Check the box next to Use the Rich Text Editor. (You may have to remove extra parentheses if you copy and paste text.)
- f. Click "Save".

| Add New Field                                                                                                    | ×                                                                                                    |
|----------------------------------------------------------------------------------------------------|----------------------------------------------------------------------------------------------------|
| You may add a new project field to this data collection instrument by completing the fields below and clicking the form on this page. For an overview of the different field types available, you may view the <b>EI</b> <u>Field Types video</u> (                                                                                                    | ne Save button at the bottom. When you add a new field, it will be added to the <u>4 min)</u> .                                                                                                    |
| Field Type: Descriptive Text (with optional Image/Video/Audio/File Attachment) V                                                                                                    | Codebook                                                                                                    |
| Field Label                                                                                                    | Editor ? Variable Name (utilized in logic calcs and exports)                                                                                                    |
| $\begin{array}{c ccccccccccccccccccccccccccccccccccc$                                                                                                    | Comp_ques_desc based upon its Field Labe?                                                                                                    |
|                                                                                                    | How to use [1] Smart Variables Piping + Field Embedding                                                                                                    |
| The following questions are designed to test your understanding of the Informed Consent Document,<br>you just downloaded and reviewed with the research team.<br>Please complete all X questions.<br>Correctly answering all X questions will allow you to sign the consent document.<br>- Electronically sign this form using your finger or mouse.<br>- Click the "NOW" button to record today's date and time.<br>- Click the "SUBMIT" button to record today's date and time.<br>- Click the "SUBMIT" button when you are finished.<br>Once submitted, you will complete a baseline symptom survey with the research team. You will then I<br>given further information about your study participation. | which       Optional media to embed or attach:         Image: State in the image in the image i |
| Action Tags / Field Annotation (optional)                                                                                                    | UINK Inline image/PDF Audio file (play in embedded player on page) Compatibility.notice for embedded audio (Images wider than 600 poels will be downsbed to fit page.)                                                                                                    |
|                                                                                                    | Save Cancel                                                                                                    |

13. Click Add Field above the comp\_ques\_desc field.

- c. For the Field Type: Choose "Begin New Section (with optional text)"
- d. Click "Save".
- 14. OPTIONAL Adding consent comprehension questions.
  - a. Click Add Field below "comp\_ques\_desc" field.
  - b. For the Field Type: Choose "Multiple Choice Radio Buttons (Single Answer)"
  - c. In the Variable Name: Type "comp\_ques\_1"
  - d. In the **Field Label**: Type in the first consent comprehension question (See example below).
  - e. For Required: Mark "Yes"

| Add New Field                                                                                                    |                                                                               | ×                                                                                              |
|----------------------------------------------------------------------------------------------------|-------------------------------------------------------------------------------|------------------------------------------------------------------------------------------------|
| You may add a new project field to this data collection instrument by completing the field<br>form on this page. For an overview of the different field types available, you may view th | ds below and clicking the Save butt<br>e 🔀 <u>Field Types video (4 min)</u> . | on at the bottom. When you add a new field, it will be added to the                            |
| Field Type: Multiple Choice - Radio Buttons (Single Answer)                                                                                                    | ~                                                                             | E Codebook                                                                                     |
| Field Label                                                                                                    | Use the Rich Text Editor ?                                                    | Variable Name (utilized in logic cales and exports)                                            |
| My participation is voluntary and I can withdraw from the study at any time.                                                                                                    |                                                                               | Comp_ques_1 ONLY letters, numbers, and underscores                                             |
|                                                                                                    |                                                                               | How to use [+] Smart Variables Piping + Field Embedding                                        |
|                                                                                                    |                                                                               | Required?*  No  Yes Prompt if field is blank                                                   |
|                                                                                                    |                                                                               | Identifier? ONO Yes Does the field contain identifying information (e.g., name, SSN, address)? |
|                                                                                                    |                                                                               | Custom Alignment Right / Vertical (RV)  Align the postion of the field on the page             |
| Choices (one choice per line) Copy existing choices                                                                                                    |                                                                               | Field Note (optional)                                                                          |
| 2, False                                                                                                    |                                                                               | Small reminder text displayed underneath field                                                 |
|                                                                                                    |                                                                               |                                                                                                |
|                                                                                                    | How do I manually code the choices?                                           |                                                                                                |
| Action Tags / Field Annotation (optional)                                                                                                    |                                                                               |                                                                                                |
| Learn about @ Action Tags or using Field Annotation                                                                                                    |                                                                               |                                                                                                |
|                                                                                                    |                                                                               | Save Cancel                                                                                    |

- f. In Choices (enter in separate lines):
  - 1, True
  - 2, False
- g. Click "Save".
- 15. OPTIONAL Add branching logic for correct answers for consent comprehension questions.
  - a. Click Add Field below "comp\_ques\_1".
  - b. For the **Field Type**: Choose "Descriptive Text (with optional Image/Video/Audio/File Attachment)"
  - c. In the **Field Label**: Check the Use the Rich Text Editor box and enter the correct answer for your consent comprehension question.

Example: "Participation is voluntary, and you may withdraw from the study at any time for any reason."

- d. Click on the **align center** button to center the response. **Uncheck** the Bold font function.
- e. In the Variable Name: Type "comp\_ans\_1".
- f. Click "Save".

| iu type.   | Descripti   | ve Text  | (with op   | otional   | mage/ | /Video// | udio/I | ile At | tachm     | ent) 🗸 |       |            |             |                                                                                                    | 🖪 Codebo                                     |
|------------|-------------|----------|------------|-----------|-------|----------|--------|--------|-----------|--------|-------|------------|-------------|----------------------------------------------------------------------------------------------------|----------------------------------------------|
| ld Label   |             |          |            |           |       |          |        |        |           |        | 🗸 Use | the Rich   | Text Editor | Variable Name (utilized in logic calcs and exports                                                                                                    |                                              |
| Paragraph  | ~           | -        | в I        | r ⊻<br>⊡" |       | 8        | න<br>( |        | ≡ =<br>T. | 53     | ≡     | <b>Ś</b> ( | ÷           | comp_ans_1                                                                                                    | uto naming of varial<br>pon its Field Label? |
|            |             |          |            |           |       |          |        |        |           |        |       |            | ,           | Provide media UII:<br>e.e. https://outube.com/wasth/well-cL/UWAups0.<br>/more.mpk_furrey_urinistrument_name],<br>https://recisar.ministrument_name],<br>- or-<br># Attach an image, file, or embedded audio<br>@ Urload file<br>Display format of attachment on page:<br>@ United the integers in the integers in the integers in the integers integers in the integers integers in the integers integers in the integers integers integers in the integers integers integer | http://example.com                           |
| ction Tags | s / Field A | nnotatio | on (option | nal)      |       |          |        |        |           |        |       |            |             | <ul> <li>Inline Image/PDF</li> <li>Audio file (play in embedded player on p</li> <li>Compatibility notice for embedded audio</li> </ul>                                                                                                    | age)                                         |

- g. Click on the 🐨 button in the "comp\_ans\_1 field".
- h. Click the circle next to **Drag-N-Drop Logic Builder**.
- i. Drag the incorrect answer from the box on the left to the box on the right.
- j. Click "Save".

\*\*Note: This message will only display if the participant selects the incorrect answer for the consent comprehension question.

| \dd/                                                 | 'Edit Branching Logic                                                                                                    |                                                                                |                                                                                               |                                                                                                |                                                                   |                                                                                 |                                                                             |
|------------------------------------------------------|----------------------------------------------------------------------------------------------------|--------------------------------------------------------------------------------|-----------------------------------------------------------------------------------------------|------------------------------------------------------------------------------------------------|-------------------------------------------------------------------|---------------------------------------------------------------------------------|-----------------------------------------------------------------------------|
| ching<br>nly b<br>ne Ad<br>n easi<br>ie be<br>iod if | g Logic may be employed when fields/questions n<br>e visible if the conditions provided are true (i.e. 3)<br>wanced Branching Logic Syntax or by choosing th<br>ier fashion by simply dragging over the options yc<br>aware that since the advanced logic allows for gr<br>it becomes too complex.                                                                                                    | eed to be hic<br>now the field<br>e Drag-N-Dro<br>nu want. You<br>eater comple | den under certi<br>only if). You m<br>p Logic Builder<br>may switch bac<br>xity, it may not l | in conditions. Is<br>ay specify those<br>method, which<br>c and forth betw<br>be able to be sw | f branchin<br>e conditio<br>allows you<br>veen each<br>vitched ov | ig logic is de<br>ns in the tes<br>a to build yo<br>method if y<br>er to the Dr | fined, the f<br>at box below<br>our logic in a<br>you wish, bu<br>ag-N-Drop |
| 05e                                                  | method below for the following field:                                                                                                    | comp_an                                                                        | 5_1 - Particip                                                                                | ation is volur                                                                                 | ntary an                                                          | d you m                                                                         |                                                                             |
| Ac                                                   | dvanced Branching Logic Syntax                                                                                                    | How to use                                                                     | 😴 Branching Lo                                                                                | gic [*] Smart \                                                                                | /ariables                                                         | √x Special                                                                      | Functions                                                                   |
|                                                      | Show the field ONLY if                                                                                                    |                                                                                |                                                                                               |                                                                                                |                                                                   |                                                                                 |                                                                             |
|                                                      | [comp_ques_1] = '2'                                                                                                    |                                                                                |                                                                                               |                                                                                                |                                                                   |                                                                                 |                                                                             |
|                                                      |                                                                                                    |                                                                                |                                                                                               |                                                                                                |                                                                   |                                                                                 | logic                                                                       |
|                                                      |                                                                                                    |                                                                                |                                                                                               |                                                                                                |                                                                   |                                                                                 |                                                                             |
| R —                                                  | Test logic with a record:                                                                                                    |                                                                                |                                                                                               |                                                                                                |                                                                   | Clear                                                                           | <u>togic</u>                                                                |
| R —<br>Dr                                            | Test logic with a record - v<br>rag-N-Drop Logic Builder<br>Displaying field choices for the following da<br>Consent Form v                                                                                                    | nta collectio                                                                  | on instrumen<br>Show the fie                                                                  | ::<br>Id ONLY if                                                                               |                                                                   |                                                                                 |                                                                             |
| R —                                                  | Test logic with a record                                                                                                    | ata collectio                                                                  | on instrument<br>Show the fie<br>O ALL below                                                  | ::<br>I <b>d ONLY if</b><br>are true                                                           |                                                                   |                                                                                 |                                                                             |
| Dr                                                   | Test logic with a record                                                                                                    | ata collectio                                                                  | on instrument<br>Show the fit<br>O ALL below<br>O ANY below                                   | :<br>are true<br>v are true                                                                    |                                                                   |                                                                                 |                                                                             |
| Dr                                                   | Test logic with a record select record                                                                                                    | ata collectio                                                                  | Show the fiel<br>ALL below<br>ANY below<br>comp_ques_                                         | :<br>are true<br>v are true<br>1 = False (2)                                                   | ĸ                                                                 | <u>Uter</u>                                                                     |                                                                             |
| R —                                                  | Test logic with a record v  rag-N-Drop Logic Builder  Displaying field choices for the following da Consent Form v  Field choices from other fields (drag a choice below to box on right) econsent_version = Version 1 (1) econsent_version = Version 1 (2)                                                                                                    | ata collectio<br>→<br>Dreg                                                     | Show the fit<br>O ALL below<br>O ANY below<br>comp_ques_                                      | :<br>are true<br>v are true<br>1 = False (2)                                                   | ĸ                                                                 | <u>Uka</u>                                                                      |                                                                             |
| Dr                                                   | Test logic with a record       select record v         rag-N-Drop Logic Builder         Displaying field choices for the following data consent Form v         Field choices from other fields         (drag a choice below to box on right)         econsent_version = Version 1 (1)         econsent_version = version 1 (2)         comp ques_1 = True (1)         comp ques_1 = False (2)                                                             | ata collection                                                                 | Show the fit<br>Show the fit<br>ALL below<br>ANY below<br>comp_ques_                          | :<br>are true<br>v are true<br>1 = False (2)                                                   | 4                                                                 |                                                                                 |                                                                             |
| Dr                                                   | Test logic with a record - select record -<br>rag-N-Drop Logic Builder Displaying field choices for the following da Consent Form  Field choices from other fields (drag a choice below to box on right) econsent_dr_1 = (define criteria) comp_ques_1 = True (1) comp_ques_1 = Fise (2) consent_form_complete = incomplete (0)                                                                                                    | ata collection<br>⇒<br>Drag<br>and<br>Drop                                     | Show the fit<br>O ALL below<br>O ANY below<br>comp_ques_                                      | :<br>are true<br>v are true<br>1 = False (2) 3                                                 | ĸ                                                                 |                                                                                 |                                                                             |
| Dr                                                   | Test logic with a record v  rag-N-Drop Logic Builder  Displaying field choices for the following da  Consent Form v  Field choices from other fields  (drag a choice below to box on right) econsent_dra: = (define criteria) comp_ques_1 = ratue (1) consent_form_complete = Incomplete (0) consent_form_complete = Incomplete (1)                                                                                                    | tta collection<br>→<br>Drag<br>and<br>Drag<br>→                                | Show the fid<br>O ALL below<br>O ANY below<br>comp_ques_                                      | :<br>are true<br>v are true<br>1 = False (2) 3                                                 | K                                                                 |                                                                                 |                                                                             |
| Dr                                                   | Test logic with a record       select record v         rag-N-Drop Logic Builder         Displaying field choices for the following data consent Form v         Field choices from other fields         (drag a choice below to box on right)         econsent_version = Version 1 (1)         econsent_version = version 1 (2)         comp_ques_1 = False (2)         consent_form_complete = Inverified (1)         consent_form_complete = Complet (2) | ata collection<br>→<br>Drag<br>and<br>Drop<br>→                                | Show the fit<br>O ALL below<br>ANY below<br>comp_ques_                                        | :<br>Id ONLY if<br>are true<br>are true<br>1 = False (2) 3                                     | ĸ                                                                 |                                                                                 |                                                                             |
| Dr                                                   | Test logic with a record - select record -<br>rag-N-Drop Logic Builder Displaying field choices for the following da Consent Form  Field choices from other fields (drag a choice below to box on right) econsent_version = Version 1 (1) econsent_ot = (define criteria) comp_ques_1 = True (1) comp_ques_1 = Talse (2) consent_form_complete = Incomplete (0) consent_form_complete = Unverified (1) consent_form_complete = Complete (2)               | ata collection<br>→<br>Drag<br>and<br>Drop<br>→                                | on instrument<br>Show the fit<br>O ALL below<br>O ANY below<br>comp_ques_                     | :<br>are true<br>v are true<br>1 = False (2) 3                                                 | ĸ                                                                 |                                                                                 |                                                                             |

16. Repeat steps **14** and **15** for each consent comprehension question.

#### 17. For the **Signature of Participant**:

- a. Click Add Field below the last consent comprehension question.
- b. For the Field Type: Choose "Signature (draw signature with mouse or finger)".

| Add New Field                                                                                                    |                                                                                         | ×                                                                                     |
|----------------------------------------------------------------------------------------------------|-----------------------------------------------------------------------------------------|---------------------------------------------------------------------------------------|
| You may add a new project field to this data collection instrument by completing<br>form on this page. For an overview of the different field types available, you may | the fields below and clicking the Save buttor<br>view the EB Field Types video (4 min). | n at the bottom. When you add a new field, it will be added to the                    |
| Field Type: Signature (draw signature with mouse or finger)                                                                                                    | ~                                                                                       | Codebook                                                                              |
| Field Label SIGNATURE OF PARTICIPANT: Action Tags / Field Annotation (optional) Learn about @Action Tags or using field Annotation                                     | Use the Rich Text Editor 🤉                                                              | Variable Name       (utilized in logic, calcs, and exports)         _econsent_partsig |

Save Cancel

- c. In the Variable Name: Type "econsent partsig".
- d. In the Field Label: Type "SIGNATURE OF PARTICIPANT:"
- e. Mark "Yes" for **Required**
- f. Click "Save".

#### 18. To add Consent Authorization Language:

- a. Click **Add Field** above the "econsent\_partsig" field.
- b. For the Field Type: Choose "Begin New Section (with optional text)".
- c. Check the Use the Rich Text Editor box to the right of Field Label.
- d. In the **Field Label**: Enter the desired consent authorization language. *Example*:

#### **CONSENT/AUTHORIZATION**

I understand the information in this consent form. I have had a chance to read the consent form for this study, or have had it read to me. I have had a chance to think about it, ask questions, and talk about it with others as needed. I give the study chair permission to enroll me on this study. By signing this consent form, I am not giving up any of my legal rights. I will be given a signed copy of this consent document.

e. Click "Save".

| Add New Field                                                                                                    | ×            |
|----------------------------------------------------------------------------------------------------|--------------|
| You may add a new project field to this data collection instrument by completing the fields below and clicking the Save button at the bottom. When you add a new field, it will be form on this page. For an overview of the different field types available, you may view the 🖪 Field Types video (4 min).                                                                                                    | added to the |
| Field Type: Begin New Section (with optional text)                                                                                                    | E Codebook   |
| Field Label Vise the Rich Text Editor ?                                                                                                    |              |
| $Paragraph  \lor  -  B  I  \sqcup \checkmark \land \mathscr{S}  \!\!\!\!\!\!\!\!\!\!\!\!\!\!\!\!\!\!\!\!\!\!\!\!\!\!\!\!\!\!\!\!\!\!\!$                                                                                                    |              |
|                                                                                                    |              |
| Understand the information in this consent form. I have had a chance to read the consent form for this study, or have had it read to me. I have had a chance to think about it, ask questions, and talk about it with others as needed. I give the study chair permission to enroll me on this study. By signing this consent form, I am not giving up any of my legal rights. I will be given a signed copy of this consent document. |              |
| Save                                                                                                    | e Cancel     |

#### 19. To add a Participant Printed Name:

- a. Click Add Field below "econsent\_partsig" field.
- b. For the Field Type: Choose "Text Box (Short Text, Number, Date/Time,...)"
- c. In the Variable Name: Type "econsent partname".
- d. In the Field Label: Type "PRINTED NAME OF PARTICIPANT:"
- e. Mark "Yes" for **Required**
- f. Mark "Yes" for Indentifier
- g. Click "Save".

| dd New Field                                                                                                    |                                                                                                    |                                                                                                    |
|----------------------------------------------------------------------------------------------------|----------------------------------------------------------------------------------------------------|----------------------------------------------------------------------------------------------------|
| ou may add a new project field to this data collection instrument by comple<br>rm on this page. For an overview of the different field types available, you r | ting the fields below and clicking the Save butt<br>nay view the 🔀 <u>Field Types video (4 min)</u> . | ton at the bottom. When you add a new field, it will be added to the                                                                                                    |
| eld Type: Text Box (Short Text, Number, Date/Time,)                                                                                                    | ×                                                                                                    | E Codebo                                                                                                    |
| eld Label                                                                                                    | Use the Rich Text Editor 2                                                                            | Variable Name (utilized in logic, calcs, and exports)         econsent_partname                                                                                                    |
| earn about @ Action Tags) or <u>using Field Annotation</u>                                                                                                    |                                                                                                    | * Prompt field is blank     // Arompt field is blank     // Arompt field     // Arompt field     // Arompt fiel |

- 20. To add a **Date/Time signed** field.
  - a. Click Add Field below "econsent\_partname" field.
  - b. For the **Field Type**: Choose "Text Box (Short Text, Number, Date/Time,...)"
  - c. In the Variable Name: Type "econsent\_partdate"
  - d. In the Field Label: Type "DATE:"
  - e. For **Validation**: Choose "Datetime w/ seconds (M-D-Y H:M:S)" or choose your preference for format.
  - f. Mark "Yes" for **Required**.
  - g. Click "Save".

| Add New Field                                                                                                    |                                                                                  | ж                                                                                                    |
|----------------------------------------------------------------------------------------------------|----------------------------------------------------------------------------------|----------------------------------------------------------------------------------------------------|
| You may add a new project field to this data collection instrument by completing the fie<br>form on this page. For an overview of the different field types available, you may view th | lds below and clicking the Save butto<br>ne 🖽 <u>Field Types video (4 min)</u> . | on at the bottom. When you add a new field, it will be added to the                                                                                                    |
| Field Type: Text Box (Short Text, Number, Date/Time,)                                                                                                    | •                                                                                | E Codebook                                                                                                    |
| Field Label DATE:                                                                                                    | Use the Rich Text Editor ?                                                       | Variable Name (utilized in logic, calcs, and exports)<br>econsent_partdate based upon ts Field Label?                                                                                                    |
| Action Tags / Field Annotation (optional)                                                                                                    |                                                                                  | ONLY letters, numbers, and underscores  How to use ④Smart Variable Priping ● Field Embedding  Validation? (optional) Datetime w/ seconds (M-D-Y H:M:S) ▼  Minimum:  Maximum:  ①Tip for min/max limits: 'to may pipe a relate from another field to set, option for min/max limits: 'to may pipe a relate from another field to set, option for min/max limits: 'to may pipe a relate from another field to set, option for min/max limits: 'to may pipe a relate from another field to set, option for min/max limits: 'to may pipe a relate from another field to set, option for min/max limits: 'to may pipe a relate from another field to set, option for min/max limits: 'to may pipe a relate from another field to set, option for date from fields.  - or -  relate another actions: condex. |
| Learn about @ Action Tage or using Field Annotation                                                                                                    |                                                                                  | - select ontology service  Required?* No @ Yes * Prompt field a blank Identifier? @ No @ Yes                                                                                                    |
|                                                                                                    |                                                                                  | Does the field contain identifying information (e.g., name, SSN, address)?  Custom Alignment Right / Vertical (RV)  Align the position of the field on the page  Field Note (optional) Small reminder text displayed underneath field                                                                                                    |

- Save Cancel
- 21. OPTIONAL Only if using comprehension questions (This will make the signature, printed name of the participant and date **only** appear if all the comprehensive questions are correct):
  - a. Click on the 🐨 button in the "econsent\_partsig" field.
  - b. Click the circle in the Drag-N-Drop Logic Builder.
  - c. Click the circle to select "ALL below are true" under Show the field ONLY if...

- d. Drag correct answers for each comprehension question you created to the box on the right.
- e. **Repeat** these steps for the following fields: "econsent\_partname" and "econsent\_partdate"
- 22. To add a section for the **Person Obtaining Consent**:
  - a. Click Add Field below "econsent\_partdate" field.
  - b. For the Field Type: Choose "Signature (draw signature with mouse or finger)".
  - c. In the Variable Name: Type "econsent\_staffsig"
  - d. In the Field Label: Type "SIGNATURE OF PERSON OBTAINING CONSENT:"
  - e. In the Action Tags: Type "@HIDDEN-SURVEY" and click Update & Close Editor.
  - f. Click "Save"

| Add New Field                                                                                                    | ж                                                                                                    |
|----------------------------------------------------------------------------------------------------|----------------------------------------------------------------------------------------------------|
| You may add a new project field to this data collection instrument by completing the fi<br>form on this page. For an overview of the different field types available, you may view | elds below and clicking the Save button at the bottom. When you add a new field, it will be added to the the 🖼 <u>Field Types video (4 min</u> ).                                                                                                    |
| Field Type: Signature (draw signature with mouse or finger)                                                                                                    | ✓ Codebook                                                                                                    |
| Field Label SIGNATURE OF PERSON OBTAINING CONSENT:                                                                                                    | Use the Rich Text Editor       ?         Variable Name       (utilized in logic, calcs, and exports)         econsent_staffsig       ☐ hable auto naming of variable         ONLV letters, numbers, and underscores       ☐ based upon its Field Label?         How to use       (SignertVariables)       (Piping)         Prompt if field is blank       Identifier?       No         Identifier?       No       Yes         • Prompt if field schank       Identifying information (e.g., name, SSN, address)?         Custom Alignment       Right / Vertical (RV)         Align the position of the field on the page |
| Action Tags / Field Annotation (optional)<br>@HIDDEN-SURVEY<br>Learn about @ Action Tags or using Field Annotation                                                                 | Field Note (optional)<br>Small reminder text displayed underneath field                                                                                                    |
|                                                                                                    | Save Cancel                                                                                                    |

#### 23. To add Language for Person Obtaining Consent:

- a. Click Add Field above "econsent\_staffsig" field.
- b. For the Field Type: Choose "Begin New Section (with optional text)".
- c. Check the Use the Rich Text Editor box.
- d. Add desired language in the **Field Label** box.

Example:

PERSON OBTAINING CONSENT

I have discussed this research study with the participant and/or his or her authorized representative, using language that is understandable and appropriate. I believe that I have fully informed this participant of the nature of this study and its possible benefits and risks, and that the participant understood this explanation. Protocol # (ADD IRB NUMBER HERE).

e. Click "Save"

| Add New Field                                                                                                    | ×            |
|----------------------------------------------------------------------------------------------------|--------------|
| You may add a new project field to this data collection instrument by completing the fields below and clicking the Save button at the bottom. When you add a new field, it will be form on this page. For an overview of the different field types available, you may view the 😫 Field Types video (4 min).                                                                                                    | added to the |
| Field Type:         Begin New Section (with optional text)              ~                                                                                                    | E Codebook   |
| Field Label                                                                                                    |              |
| Paragraph $\checkmark$ - B I $\lor \checkmark \checkmark$ B $\boxtimes \checkmark$ $\blacksquare \blacksquare \blacksquare $                                                                                                    |              |
|                                                                                                    |              |
| PERSON OBTAINING CONSENT         I have discussed this research study with the participant and/or his or her authorized representative, using language that is understandable and appropriate. I believe that I have fully informed this participant of the nature of this study and its possible benefits and risks and that the participant understood this explanation.         Protocol #(ADD IRB NUMBER HERE). |              |
| Save                                                                                                    | Cancel       |

#### 24. To add a Printed Name of Person Obtaining Consent:

- a. Click Add Field below "econsent\_staffsig" field.
- b. For the Field Type: Choose "Text Box (Short Text, Number, Date/Time,...)"
- c. In the Variable Name: Type "econsent\_staffname"
- d. In the Field Label: Type "PRINTED NAME OF PERSON OBTAINING CONSENT:"
- e. In the Action Tags: Type "@HIDDEN-SURVEY" and click on Update & Close Editor.
- f. Click "Save".

| ald Type: Tayt Day (Chart Tayt Number Date (Time ) |                            | E Coo                                                                      |
|----------------------------------------------------|----------------------------|----------------------------------------------------------------------------|
| Text Box (short Text, Number, Date/Time,)          | •                          |                                                                            |
| eld Label                                          | Use the Rich Text Editor ? | Variable Name (utilized in logic, calcs, and exports)                      |
| RINTED NAME OF PERSON OBTAINING CONSENT:           |                            | econsent_staffname                                                         |
|                                                    |                            | ONLY letters, numbers, and underscores                                     |
|                                                    |                            | How to use [+] Smart Variables Piping + Field Embedding                    |
|                                                    |                            | Validation? (optional) None                                                |
|                                                    |                            | - or -                                                                     |
|                                                    |                            | select ontology service 🗸                                                  |
|                                                    |                            | Required?*  No O Yes * Prompt if field is blank                            |
| and the trial data and the second second           |                            | Identifier? 💿 No 🔘 Yes                                                     |
|                                                    |                            | Does the field contain identifying information (e.g., name, SSN, address)? |
|                                                    |                            | Custom Alignment Right / Vertical (RV)                                     |
| earn about @ Action Tags or using Field Annotation |                            | Align the position of the field on the page                                |
|                                                    |                            | Field Note (optional)                                                      |
|                                                    |                            |                                                                            |

Save Cancel

- 25. To add a Date/Time Signed field for the witness:
  - a. Click Add Field Below "econsent\_staffname" field
  - b. For the Field Type: Choose "Text Box (Short Text, Number, Date/Time, ...)"
  - c. In the Variable Name: Type "econsent\_staffdate"
  - d. In the Field Label: Type "DATE:"

- e. For Validation: Choose "Datetime w/ seconds (M-D-Y H:M:S)"
- f. In the Action Tags: Type "@HIDDEN-SURVEY" and click Update & Close Editor.
- g. Click "Save"

| Add were field<br>To us may add a new project field to this data collection instrument by completing the fields below and clicking the Save button at the bottom. When you add a new field. It will be added to the<br>field type:                                                                                                    |                                                                                                    |                                                                                |                                                                                                    |
|----------------------------------------------------------------------------------------------------|----------------------------------------------------------------------------------------------------|--------------------------------------------------------------------------------|----------------------------------------------------------------------------------------------------|
| Yunay add a new project field to this data collection instrument by completing the field types video (4 minu).       Codebook         Field Type:       Text Box (Short Text, Number, Date/Time,)       Codebook         Field Label       Use the Rich Text Editor ?       Viriable Name (utilized in logic, cates, and exports)         Out Trace       Store & Store and content of the data on the field short work to be the rest editor of the data on the field short work to be the rest editor of the data on the field short work to be the rest editor of the data on the field short work to be the rest editor of the data on the field short work to be the rest editor of the data on the field short work to be the rest editor of the data on the field short work to be the rest editor of the data on the field short work to be the rest editor of the data on the field short work to be the rest editor of the data on the field short work to be the rest editor of the data on the field short work to be the rest editor of the field short work to be the rest editor of the field short work to be the rest editor of the field short work to be the rest editor of the field short work to be the rest editor of the field short work to be the rest editor of the field short work to be the rest editor of the field short work to be the rest editor of the field short work to be the rest editor of the field short work to be the rest editor of the field short work to be rest editor of the field short work to be rest editor of the field short work to be rest editor of the field short work to be rest editor of the field short work to be rest editor of the field short work to be rest editor of the field short work to be rest editor work to be rest editor work to be rest editor of the field short work to be rest editor work to be rest editor work rest editor work to be rest editor work to b | Add New Field                                                                                                    |                                                                                | ж                                                                                                    |
| Field Type:       Text Box (Short Text, Number, Date/Time,)       Codebox         Field Label       Use the Rich Text Editor ?       Variable Name (utilized in logic, cate, and exports)       Economy         ATE:       Codebox       Sinter Xvandbel, Pield Annotation ?       Pield Label       Pield Codebox         Action Tags / Field Annotation (optional)       Pield Annotation (optional)       Pield Annotation       Pield Annotation         PHDDEN-SURVEY       Learn about @ Action Tags or using Eleid Annotation       Pield Annotation       Pield Sinter Top or many of the Rick Codebox?         Required? @ No _ Yes       Pield Rome (using Red annotation)       Pield Contended Red annotation       Pield Annotation         Bield Name (using Eleid Annotation)       Codebox       Pield Red Contended Red Annotation       Pield Red Contended Red Annotation         Bield Name (using Eleid Annotation)       Codebox       Pield Red Contended Red Annotation       Pield Red Contended Red Annotation         Custon Alignment Right / Vertical (RV) ~       Age the pield on the pield       Pield Red Contended Red Red Pield Red Red Pield       Required?       No _ Yes         Bield Note (oppional)       Sint reminder text duplyed underneath field       Sint Red Red Red Pield Red Red Pield Red Red Red Pield Red Red Pield Red Red Red Red Red Red Red Red Red Re                                                                                                    | You may add a new project field to this data collection instrument by completing the fiel<br>form on this page. For an overview of the different field types available, you may view th | ds below and clicking the Save butto<br>e 🖽 <u>Field Types video (4 min)</u> . | n at the bottom. When you add a new field, it will be added to the                                                                                                    |
| Field Label       O use the Rich Text Editor?         ATE:       Consent_staffdat       Consent_staffdat       Consent_staffdat         ATE:       Consent_staffdat       Consent_staffdat       Consent_staffdat         Atter       Consent_staffdat       Consent_staffdat       Consent_staffdat         Atter       Consent_staffdat       Consent_staffdat       Consent_staffdat         Atter       Consent_staffdat       Consent_staffdat       Consent_staffdat         Atter       Consent_staffdat       Consent_staffdat       Consent_staffdat         Atter       Consent_staffdat       Consent_staffdat       Consent_staffdat         Atter       Consent_staffdat       Consent_staffdat       Consent_staffdat         Atter       Consent_staffdat       Consent_staffdat       Consent_staffdat         Atter       Consent_staffdat       Consent_staffdat       Consent_staffdat         Atter       Consent_staffdat       Consent_staffdat       Consent_staffdat         Atter       Consent_staffdat       Consent_staffdat       Consent_staffdat         Atter       Consent_staffdat       Consent_staffdat       Consent_staffdat         Atter       Consent_staffdat       Consent_staffdat       Consent_staffdat         Atten about       <                                                                                                    | Field Type: Text Box (Short Text, Number, Date/Time,)                                                                                                    | ~                                                                              | E Codebook                                                                                                    |
| DATE:                                                                                                    | Field Label                                                                                                    | Use the Rich Text Editor 🔋                                                     | Variable Name (utilized in logic cales and exports)                                                                                                    |
| Action Tags / Field Annotation (optional)         @HIDDEN-SURVEY         Learn about @ Action Tags or using Field Annotation         @ HIDDEN_SURVEY         Learn about @ Action Tags or using Field Annotation         @ HIDDEN_SURVEY         Learn about @ Action Tags or using Field Annotation         @ HIDDEN_SURVEY         Learn about @ Action Tags or using Field Annotation         @ HIDDEN_SURVEY         Learn about @ Action Tags or using Field Annotation         @ HIDDEN_SURVEY         Learn about @ Action Tags or using Field Annotation         @ HIDDEN_SURVEY         Learn about @ Action Tags or using Field Annotation         @ HIDDEN_SURVEY         Learn about @ Action Tags or using Field Annotation         @ HIDDEN_SURVEY         Learn about @ Action Tags or using Field Annotation         @ HIDDEN_SURVEY         Learn about @ Action Tags or using Field Annotation         @ HIDDEN_SURVEY         Learn about @ Action Tags or using Field Annotation         @ HIDDEN_SURVEY         Learn about @ Action Tags or using Field Annotation         @ HIDDEN_SURVEY         Learn about @ Action Tags or using Field Annotation         @ HIDDEN_SURVEY         Learn about @ Action Tags or using Field Annotation         @ HIDDEN_SURVEY      <                                                                                                    | DATE:                                                                                                    |                                                                                | econsent_staffdate Enable auto naming of variable<br>ONLY letters, numbers, and underscores                                                                                                    |
| Action Tags / Field Annotation (optional)                                                                                                    |                                                                                                    |                                                                                | How to use [+] Smart Variables Piping + Field Embedding                                                                                                    |
| Action Tags / Field Annotation (optional)       ① The fire integrates limits "(or introget on the field on the page         @HIDDEN-SURVEY       ① The fire integrates limits "(or introget on twisting Field Annotation         Learn about @ Action Tags Or using Field Annotation       ③ No ① Yes<br>* Prompt field a black         Identifier? ③ No ② Yes<br>* Prompt field a black       ☐ Custom Alignment [Right / Vertical (RV) ] ✓<br>Align the postion of the field on the page         Field Note (optional)       ☐ State       ☐ State                                                                                                    |                                                                                                    |                                                                                | Validation? (optional) Datetime w/ seconds (M-D-Y H:M:S) V                                                                                                    |
| Action Tags / Field Annotation (optional)         @HIDDEN.SURVEY         Learn about @ Action Tags or using Field Annotation         Weild Control Tags or using Field Annotation         @ Control Tags or using Field Annotation         @ HIDDEN.SURVEY         Learn about @ Action Tags or using Field Annotation         @ Control Tags or using Field Annotation         @ Field Annotation (optional)         @ Field Annotation Tags or using Field Annotation         @ Control Tags or using Field Annotation         @ Control Tags or using Field Annotatation         @ Control Tags                                                                                                    |                                                                                                    |                                                                                | Minimum:                                                                                                    |
| Action Tags / Field Annotation (optional)<br>(PHDDEN-SURVEY<br>Learn about (Action Tags or using Field Annotation<br>- 0' select ontology service<br>Required?* (No (Yes)<br>Prompt if field is blank<br>Identifier? (No (Yes)<br>Does the field on the page<br>Field Note (optional)<br>Small reminder text displayed undernash field<br>Save Cancel                                                                                                    |                                                                                                    |                                                                                | Maximum:<br>Q Tip for min/max limits: You may pipe a value from another field to set<br>dynamic range limits - e.g., Visit, date] or (event, 1_am_1][age]. You may also<br>use the wort foddy or officing the dates of the limit of the dates of the limit of the dates of the limit of the dates of the limit of the dates of the limit of the dates of the limit of the dates of the limit of the dates of the dates of the |
| @HIDDEN-SURVEY         Learn about @Action Tags or using Field Annotation         Required?* No O Yes         * Prompt field to blank:         Identifier? No O Yes         Does the field contain identifying information (e.g., name, SSN, address)?         Custom Alignment [Right / Vertical (RV)          Align the position of the field on the page         Field Note (optional)         Small reminder text displayed underneath field                                                                                                    | Action Tags / Field Annotation (optional)                                                                                                    |                                                                                | - or -                                                                                                    |
| Learn about @Action Tags or using Eleid Annotation         Required* No O Yes         * Prompt field a blank:         Des the field contain identifying information (e.g., name, SSN, address)?         Custom Alignment [Right / Vertical (RV) v         Align the position of the field on the page         Field Note (optional)         Small reminder test displayed undermeath field                                                                                                    | @HIDDEN-SURVEY                                                                                                    |                                                                                | select ontology service V                                                                                                    |
| Identifier?       No       Yes         Does the field contain identifying information (e.g., name, SSN, address)?       Custom Alignment       Right / Vertical (RV)       ~         Align the position of the field on the page       Field Note (optional)       ~       _         Small reminder text displayed underneath field       Small reminder text displayed underneath field       Save       Cancel                                                                                                    | Learn about @ Action Tags or using Field Annotation                                                                                                    |                                                                                | Required?*      No Yes     Prompt if field is blank                                                                                                    |
| Custom Alignment       Right / Vertical (RV)         Align the position of the field on the page         Field Note (optional)         Small reminder text displayed underneath field         Swall         Save                                                                                                    |                                                                                                    |                                                                                | Identifier? O No O Yes<br>Does the field contain identifying information (e.g., name, SSN, address)?                                                                                                    |
| Field Note (optional)                                                                                                    |                                                                                                    |                                                                                | Custom Alignment Right / Vertical (RV)  Align the position of the field on the page                                                                                                    |
| Save Cancel                                                                                                    |                                                                                                    |                                                                                | Field Note (optional) Small reminder text displayed underneath field                                                                                                    |
|                                                                                                    |                                                                                                    |                                                                                | Save Cancel                                                                                                    |

#### EConsent Survey Login

- 1. EConsent Survey Login requires participants to authenticate (log in) to your surveys before being allowed to view and complete the surveys. To set this up, click on the **Designer** button in the **Project Home and Design** section on the left side menu.
- 2. Click "Survey Login" at the right of the Designer page under "Survey options"

| Data Collection Instruments                                                 | Form options:        | Survey options:                                                                          |
|-----------------------------------------------------------------------------|----------------------|------------------------------------------------------------------------------------------|
| + Create a new instrument from scratch                                      | 🔇 Form Display Logic | Image: Survey Queue     Image: Auto Invitation options       Image: Survey Notifications |
| Lupload instrument ZIP file from another project/user or external libraries |                      |                                                                                          |

- 3. For Enable survey login?: Choose "Enabled"
- 4. For Login field #1: Choose "consent pin: 'Consent Pin' "
- For Apply the survey login to all surveys in project?: Choose "only to selected surveys"
- 6. You can customize how many failed login attempts before locking a participant out if desired.
- 7. Type a custom error message: (See example below)
- 8. Click "Save"

#### 🔎 Survey Login

×

Save Cancel

You may enable a Survey Login page on one or more surveys that will force your survey respondents to authenticate (log in) on your surveys before they are allowed to view and complete the survey. <u>Tell me more</u>

Below, select the fields that you wish to serve as the login fields for the respondent to enter, as well as several other settings that control how the survey login is applied to the surveys in your project. NOTE: Once a respondent has logged in to a survey, they will not be prompted to enter their login credentials again if they return to that survey or begin another survey using the survey login within the following 30 minutes.

| P Enable Survey Login?                                                                                                    | Enabled V                                                                                                    |  |  |
|----------------------------------------------------------------------------------------------------|----------------------------------------------------------------------------------------------------|--|--|
| Fields to display on the survey login form                                                                                                    |                                                                                                    |  |  |
| Login field #1                                                                                                    | consent_pin "Consent Pin:"                                                                                                    |  |  |
| Add another login field                                                                                                    |                                                                                                    |  |  |
| Customizations for survey login                                                                                                    |                                                                                                    |  |  |
| Minimum number of fields above that are required for login                                                                                                    | 1 •                                                                                                    |  |  |
| Apply the survey login to all surveys in project?                                                                                                    | Only selected surveys (set on Survey Settings  If you have trouble logging into this survey please contact the study team at: Phone: Email: |  |  |
| Custom error message: Provide a custom error message that will be<br>displayed on the survey login form for when the user experiences<br>issues, such as not being able to log in successfully, so that they may<br>contact you for help. |                                                                                                    |  |  |
| heref="mailto:survey_admin@myinstitution.edu">survey_admin@myinstitution.edu for help."                                                                                                    | HTML may be used in order to add links or to add style to text.                                                                             |  |  |
| Security settings for survey login (optional)                                                                                                    |                                                                                                    |  |  |
| Number of failed login attempts before respondent is locked out for a specified amount of time, which is set below.                                                                                                    | 0 = Disabled                                                                                                    |  |  |
| Amount of time respondent will be locked out after having failed login attempts exceeding the limit set above.                                                                                                    | 0 Minutes, 0 = Disabled                                                                                                    |  |  |
|                                                                                                    |                                                                                                    |  |  |

#### **EConsent Survey Settings**

1. From the **Project Home and Design** on the left side of the screen, click on the "Designer" and then click "enable" to enable the eConsent (or title of your consent) as a survey. Now you can edit the appearance of the survey and how it will be displayed to the participant.

| ata Collection Instruments Create a new instrument from scratch a import a new instrument from the official <u>REDCae Instrument Library</u> Upload Instrument ZIP file from another project/user or <u>external librar</u> | ies    | Form Options: |                      | Survey opti | Ions:<br>Queue - ) 🎭 Auto Invitation options -<br>Login © ) 🛃 Survey Notifications |                                         |
|----------------------------------------------------------------------------------------------------|--------|---------------|----------------------|-------------|------------------------------------------------------------------------------------|-----------------------------------------|
| Instrument name                                                                                                    | Fields | View<br>PDF   | Enabled as<br>survey | Instrum     | ent actions                                                                        | Survey related options                  |
| Contact Information and Status                                                                                                    | 6      | Ω.            | Enable               | Choose      | action $\bigtriangledown$                                                          |                                         |
| Screening                                                                                                    | 12     | Γ.,           | Enable               | Choose      | action $\bigtriangledown$                                                          |                                         |
| \$<br>Consent Form                                                                                                    | 14     | <b>G</b> .    | <b>9</b> /           | Choose      | action $\bigtriangledown$                                                          | Survey settings + Automated Invitations |
| Test                                                                                                    | 0      | <b>D</b> .    | Enable               | Choose      | action $\bigtriangledown$                                                          |                                         |

- 2. Clear survey title and survey instruction under **Basic Survey Options**.
- 3. In **Survey Design Options**, update survey design options per your institutions branding guidelines (i.e. logo, theme/colors)
  - Logo (save the image below [final file needs to saved as a JPEG or PNG to be uploaded] or you can request a logo at <u>https://brandwise.unmc.edu/unmc/logo/</u>) and upload it to REDCap for the Logo option

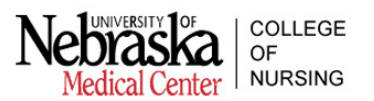

- b. Leave the default settings for radio buttons = "standard radio buttons and checkboxes", size of survey text = "large" and font of survey text = "open sans".
- c. For **survey theme**: To make a customized UNMC theme, you will need to click on "Customize". To choose colors according to UNMC branding, see the following screenshots for each custom color code.
  - i. In the **General** section on the left-hand side, for **Page Background**: Click on the down arrow next to the color, and default setting should state **#lalala.** If not, change it to **#lalala.**

| General:           | Survey t          | itle and instructions:   | Section headers:                                                                     | Survey ques                                     |
|--------------------|-------------------|--------------------------|--------------------------------------------------------------------------------------|-------------------------------------------------|
| Page Background    | Text Colo         | vr v                     | Text Color                                                                           | Text Color                                      |
| Button Text Color  |                   | d Color                  | Background Color                                                                     | Background                                      |
| • Save custom then |                   |                          |                                                                                      |                                                 |
| Survey design pre  |                   |                          |                                                                                      |                                                 |
| Tr<br>#lalala      |                   | tle                      |                                                                                      |                                                 |
| You                | cancel choose     | ere. The instructions ca | an tell your survey participant about tl<br>survey. Below is a listing of various qu | he purpose of the sun<br>uestion types that mig |
| be displayed o     | on your survey.   |                          | ,                                                                                    | 5,                                              |
| This is a secti    | on header to divi | ide the survey page int  | to sections.                                                                         |                                                 |
|                    |                   |                          |                                                                                      |                                                 |

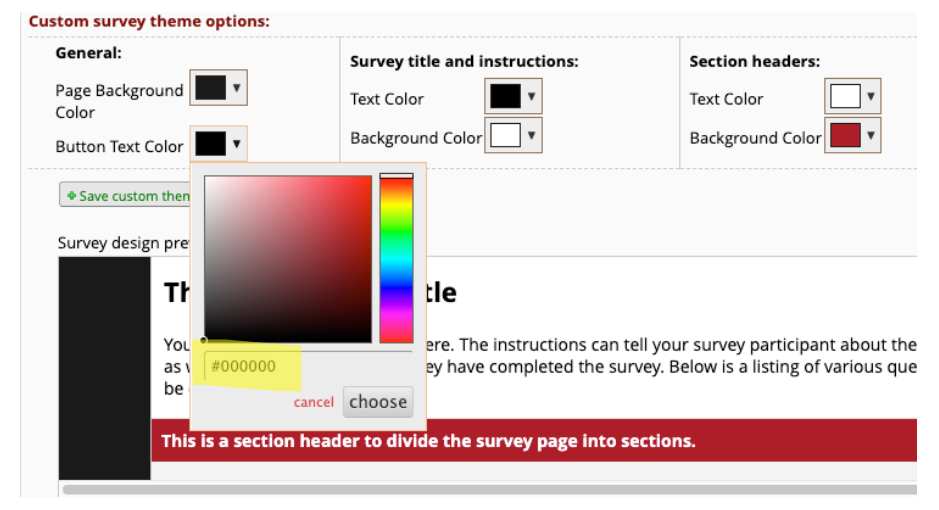

ii. For **Button Text Color**: Keep it at **#000000** or change it to **#000000** if it is not.

iii. For Text Color under Survey title and instructions: Keep it at #000000.

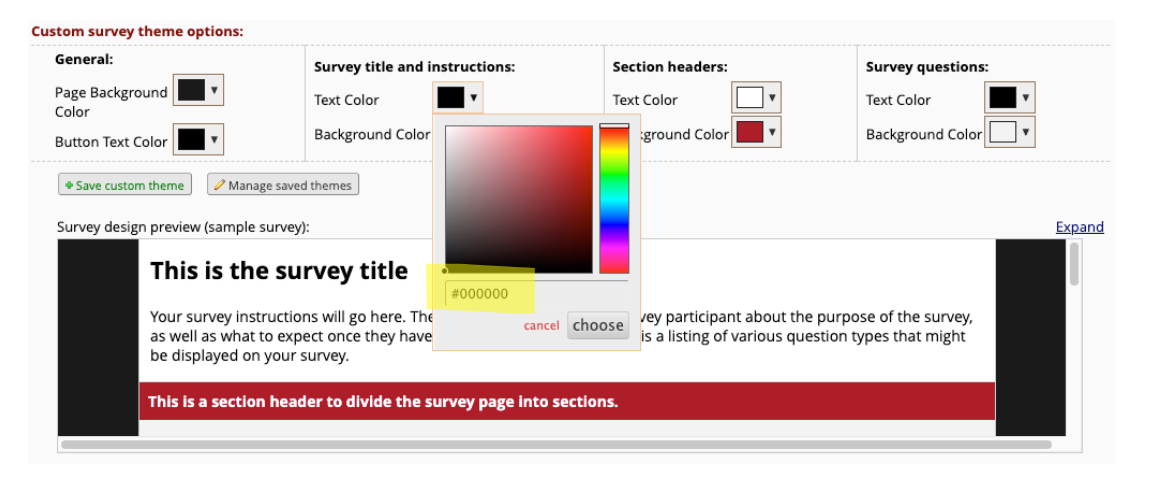

iv. For **Background Color** under **Survey title and instructions**: Keep it at #ffffff.

| Custom survey theme options:                                                                                                    |                                                                                                    |                                |                                                 |                                                     |        |
|----------------------------------------------------------------------------------------------------|----------------------------------------------------------------------------------------------------|--------------------------------|-------------------------------------------------|-----------------------------------------------------|--------|
| General:                                                                                                    | Survey title and instructions:                                                                                          | Section                        | headers:                                        | Survey questions:                                   |        |
| Page Background Color                                                                                                    | Text Color                                                                                                    | Text Cold                      | or 📃 🔻                                          | Text Color                                          | •      |
| Button Text Color                                                                                                    | Background Color                                                                                                    | Backgrou                       | und Color 📃 🔻                                   | Background Color                                    | •      |
| ◆ Save custom theme ✓ Manage saved Survey design preview (sample survey) This is the survey Your survey instruction as well as what to explore displayed on your survey This is a section head | I themes<br>:<br>rvey title<br>ns will go here. The<br>ect once they have<br>survey.<br>er to divide the survey page in | /ey j<br>is a<br>cancel choose | participant about the<br>listing of various que | e purpose of the survey,<br>estion types that might | Expand |

v. For **Text Color** under **Section headers**: Change it to white. Type **#ffffff** (there are six of them to type).

| ustom survey theme options:                                              |                                                                                                 |                                                     |         |            |               |               |
|--------------------------------------------------------------------------|-------------------------------------------------------------------------------------------------|-----------------------------------------------------|---------|------------|---------------|---------------|
| General:                                                                 | Survey title and instructions:                                                                  | Section headers:                                    |         | Survey qu  | estions:      |               |
| Page Background                                                          | Text Color                                                                                      | Text Color                                          | •       | Text Color | •             |               |
| Button Text Color                                                        | Background Color                                                                                | Background Color                                    |         |            | i Color 📃 🔻   |               |
| Save custom theme                                                        | d themes                                                                                        |                                                     |         |            |               |               |
| Survey design preview (sample survey                                     | ):                                                                                              |                                                     |         |            |               | <u>Expand</u> |
| This is the su                                                           | rvey title                                                                                      |                                                     |         |            |               |               |
|                                                                          |                                                                                                 |                                                     | #ffffff |            |               |               |
| Your survey instructio<br>as well as what to exp<br>be displayed on your | ns will go here. The instructions can tell<br>ect once they have completed the surve<br>survey. | your survey participar<br>ey. Below is a listing of | cance   | choose     | rvey,<br>ight |               |
| se displayed on your                                                     | survey.                                                                                         |                                                     |         |            |               |               |
| This is a section head                                                   | ler to divide the survey page into sec                                                          | tions.                                              |         |            |               |               |
|                                                                          |                                                                                                 |                                                     |         |            |               |               |

vi. For **Background Color** under **Section headers**: Change it to UNMC red. Type **#ad122a**.

| Custom survey theme options:                                                              |                                                                                                |                                                             |                   |        |
|-------------------------------------------------------------------------------------------|------------------------------------------------------------------------------------------------|-------------------------------------------------------------|-------------------|--------|
| General:                                                                                  | Survey title and instructions:                                                                 | Section headers:                                            | Survey questions: |        |
| Page Background <b>V</b>                                                                  | Text Color                                                                                     | Text Color                                                  | Text Color        | •      |
| Button Text Color                                                                         | Background Color                                                                               | Background Color                                            | Background Color  | •      |
| ◆ Save custom theme<br>✓ Manage sa<br>Survey design preview (sample surv<br>This is the s | ved themes<br>ey):<br>urvey title                                                              |                                                             |                   | Expand |
| as well as what to e<br>be displayed on you                                               | ions will go here. The instructions can<br>xpect once they have completed the su<br>ir survey. | tell your survey participar<br>urvey. Below is a listing of | cancel choose     |        |
| This is a section he                                                                      | ader to divide the survey page into                                                            | sections.                                                   |                   |        |
|                                                                                           |                                                                                                |                                                             |                   |        |

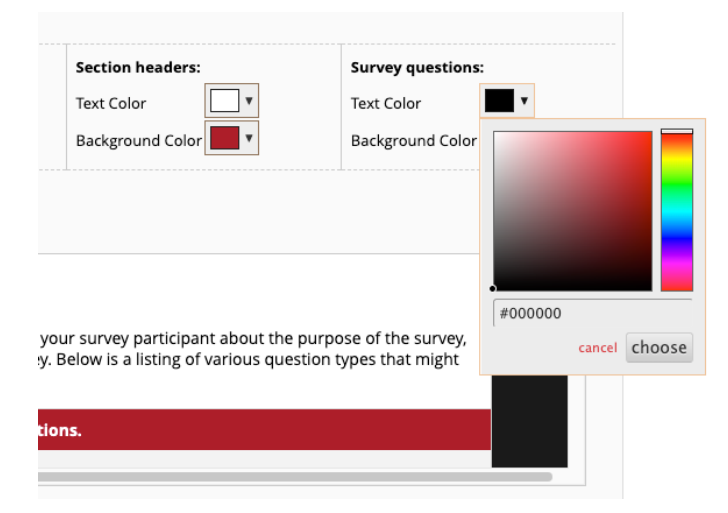

vii. For Text Color under Survey questions: Keep it at #000000.

viii. For **Background** under **Survey questions**: Keep it at **#f3f3f3**.

| Section headers:                                                             | Survey questions                      | :       |        |     |     |
|------------------------------------------------------------------------------|---------------------------------------|---------|--------|-----|-----|
| Text Color                                                                   | Text Color                            | •       |        |     |     |
| Background Color                                                             | Background Color                      | •       |        |     |     |
| survey participant about the purpo<br>low is a listing of various question t | ose of the survey,<br>ypes that might | #f3f3f3 | cancel | cho | ose |

- d. After entering colors and logo, be sure to save this theme (click on the Save custom theme below the **General** section on the left-hand side and name the theme as desired).
- e. **Note:** You will apply this custom theme to all surveys once you have created all instruments for your project and for future projects.
- 4. Now in Survey Customizations: Update question numbering to "Custom numbered."
- 5. For Pagination, choose "Single page."
- 6. For Allow participants to download a PDF of their responses at end of survey?, choose default setting "no." If fields have the action tag **@HIDDEN**, that field/s will not be displayed in the PDF.

7. For survey-specific email invitation field, choose 'email "email".'

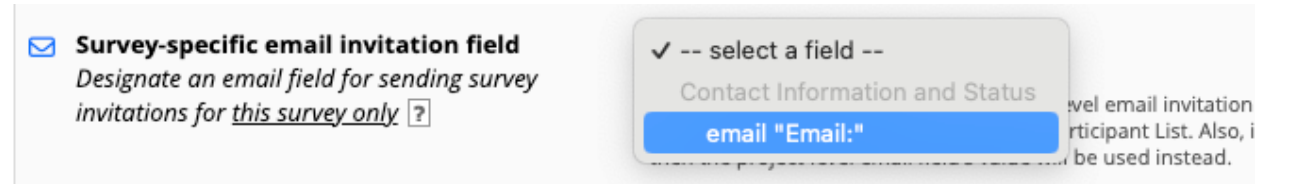

8. For 'Required' fields, display the red 'must provide value' text on the survey page?, choose "no".

| * | For 'Required' fields, display the red 'must  | ✓ No                          |                                                               |
|---|-----------------------------------------------|-------------------------------|---------------------------------------------------------------|
|   | provide value' text on the survey page?       | Yes                           | ring text beneath all 'Required' fields: * must provide value |
|   |                                               | Display only the red asterisk |                                                               |
|   | Disulau the fast vesite entions at the ten of |                               |                                                               |

- 9. Keep the default setting as "disabled" for allowing survey respondents to view aggregate survey results after completing the survey? and text to speech functionality.
- 10. Scroll down until Enforce 'Survey Login'? in Survey Access, and select "Yes".

Enforce 'Survey Login'? (All respondents will be required to enter login credentials before beginning the survey and also any time they return to the survey again.)

|   | No  |   |
|---|-----|---|
| ~ | Yes | J |

If set to 'Yes', this survey will employ the Survey Login feature according to its settings defined in

- 11. For the rest of **Survey Access**: Limiters are not necessary (response limit, time limit, survey expiration, etc). Do not enable **Save & Return Later** option as the **Survey Login** will override this setting.
- 12. For **Survey Termination Options**, enable "auto-continue to continue to next survey?" if desired (baseline surveys).
- 13. For **Survey Completion Text**, you can delete this default text if desired.
- 14. Please do customize options accordingly.
- 15. Click "Save Changes"

To enable and modify **Auto-Archiver + eConsent Framework** (to store signed consent files in the REDCap "File Repository" for the project and allow for witnesses to sign consent after the participant signs):

- 1. Click on the **Designer** button in the **Project Home and Design** section on the left-side menu.
- 2. Under form options on the right-hand side, click on e-Consent and PDF Snapshots. There are 2 tabs on the top "e-Consent Framework and PDF Snapshots of Records".
- Click on "e-Consent Framework" and then click on "+Enable the e-Consent Framework for a survey". (The consent form needs to be 'enabled' before this step. If it has not, click on "Back to Online Designer" and click enable next to the consent form that will be used. It will have a 'check mark on a green shield' icon if it is already enabled.)
- 4. Under **Primary settings**, check the box next to "Allow eConsent responses to be edited by users?"
  - a. Select "first\_name "First Name:" for the **First name field** and "last\_name "Last Name:" for the **Last name field**.

- b. Under "Force signature fields to be erased....", select 'econsent\_partsig "SIGNATURE OF PARTICIPANT:" ' If the participant happens to go back and change a previous answer, this option will have the participant resign the consent form.
- 5. Click on "Save settings".

| Modify e-Consent Settin                                                                                                    | ngs                                                                                                    | ×              |
|----------------------------------------------------------------------------------------------------|----------------------------------------------------------------------------------------------------|----------------|
| e-Consent settings                                                                                                    | for survey "Consent Form" (consent_form)                                                                                                    |                |
| Use the settings below for s<br>on the final consent form a<br>the footer of the PDF conse<br>additional option to also str<br>location(s) to save the signe | setting up the e-Consent Framework for this survey. e-Consent often requires obtaining the consenting participant's name (and sometimes their date of birtl<br>s documentation of their identity. Below you may select fields used to capture that info, in which the values for those fields will be automatically inserted int<br>ent form that the participant will review at the end the survey. And then afterwards, that PDF "hard-copy" will be archived in the File Repository (with the<br>ore the PDF in a File Upload field). Other e-Consent related options can be set below, such as setting a custom tag/category, custom label for the PDF header<br>ad e-Consent snapshot, and the file name format of the snapshots being stored. | h)<br>:0<br>-, |
| Primary settings                                                                                                    |                                                                                                    |                |
| Allow e-Consent resp                                                                                                    | onses to be edited by users?                                                                                                    |                |
| First name field: firs                                                                                                    | t_name "First Name:" →                                                                                                    |                |
| Last name field: last                                                                                                    | t_name "Last Name:" ✓                                                                                                    |                |
| Note: If you are using a singl                                                                                                    | le field to capture whole name, you may select it for either first/last name above while leaving the other name field unselected.                                                                                                    |                |
|                                                                                                    |                                                                                                    |                |
| Additional settings                                                                                                    |                                                                                                    |                |
| Date of birth field:                                                                                                    | select a field 🗸                                                                                                    |                |
| Custom tag/category for                                                                                                    | r PDF footer:                                                                                                    |                |
| Note: This should be static to                                                                                                    | ext only.                                                                                                    |                |
| Custom label for PDF he                                                                                                    | e.g., PID [project-id] - [last_name]                                                                                                    |                |
| Note: Piping may be utilized,                                                                                                    | , including the use of Smart Variables. E Codebook [1] Smart Variables                                                                                                    |                |
| Force signature field(s)                                                                                                    | to be exceed if participant clicks Previous Page button while on the certification page?                                                                                                    |                |
| Select a field below that<br><u>Required field</u> . If any fiel<br>the Previous Page butto<br>behavior, do not select a                                     | is serves as a signature field in this survey. It could be a <u>free-form text field, a signature field, or a number field</u> (e.g., to collect a PIN), and it must be a<br>lds are selected below, then if the participant gets to the last page of the survey where it asks them to certify their responses, if they then choose to click<br>in, it will erase the value of these signature fields, thus forcing them to 'sign' the field(s) again before completing the survey. If you do not want this<br>any fields below. You may use up to five signature fields.                                                                                                    |                |
| Signature field #1: ec                                                                                                    | onsent_partisig "SIGNATUL ~                                                                                                    |                |

- Next click on the tab "PDF Snapshots of Records." This will add a trigger for REDCap to capture a PDF of a record of your choice (need for to activit this function to store a copy of the consent).
- For Step 1: Trigger conditions, choose "Consent Form" under Every time the following survey is completed.
- For Step 2: Scope of the snapshot, click on the yellow pencil icon and select only "Consent Form". Click "Update"

| STEP 1: Trigger conditions - Define when t                                                                                                    | the snapshot will be triggered.                                                                                              |  |
|----------------------------------------------------------------------------------------------------|----------------------------------------------------------------------------------------------------|--|
| every time the following survey is complete                                                                                                    | ted:                                                                                                    |  |
| "Consent Form"                                                                                                    | •                                                                                                    |  |
| OR                                                                                                    |                                                                                                    |  |
| When the following logic becomes true (or                                                                                                    | nly once per record): How to use this                                                                                        |  |
|                                                                                                    |                                                                                                    |  |
|                                                                                                    | 10                                                                                                    |  |
| e.g., [age] > 30 and [sex] = "1")                                                                                                    |                                                                                                    |  |
|                                                                                                    |                                                                                                    |  |
|                                                                                                    |                                                                                                    |  |
|                                                                                                    |                                                                                                    |  |
| STEP 2: Scope of the snapshot                                                                                                    |                                                                                                    |  |
| STEP 2: Scope of the snapshot                                                                                                    | cific instruments/events to be included in the PDF.                                                                          |  |
| TEP 2: Scope of the snapshot<br>Ilick the pencil in the text box below to select spec                                                                                                    | cific instruments/events to be included in the PDF.                                                                          |  |
| STEP 2: Scope of the snapshot<br>Click the pencil in the text box below to select spec<br>(All instruments)                                                                                                    | cific instruments/events to be included in the PDF.                                                                          |  |
| STEP 2: Scope of the snapshot<br>Click the pencil in the text box below to select spec<br>(All instruments)<br>Select instruments:                                                                                                    | cific instruments/events to be included in the PDF.<br>the entire record's data).                                            |  |
| STEP 2: Scope of the snapshot<br>Click the pencil in the text box below to select spec<br>(All instruments)<br>Select instruments:<br>Update Cancel select all deselect all                                                                           | cific instruments/events to be included in the PDF.<br>the entire record's data).<br>ved data)                               |  |
| STEP 2: Scope of the snapshot<br>Click the pencil in the text box below to select spec<br>All instruments<br>Select instruments:<br>Update Cancel select all deselect all<br>bettyments:                                                              | the entire record's data).<br>ved data)<br>fulti-language Management)                                                        |  |
| STEP 2: Scope of the snapshot<br>Click the pencil in the text box below to select spec<br>All instruments<br>Select instruments:<br>Update Cancel select all deselect all<br>instruments:<br>Contact information and Status                           | cific instruments/events to be included in the PDF.<br>the entire record's data).<br>ved data)<br>fulti-language Management) |  |
| STEP 2: Scope of the snapshot<br>Click the pencil in the text box below to select spec<br>All instruments:<br>Update Cancel select all deselect all<br>Instruments:<br>Contact Information and Status<br>Consert Form                                 | cific instruments/events to be included in the PDF.<br>the entire record's data).<br>ved data)<br>fulti-language Management) |  |
| STEP 2: Scope of the snapshot<br>Lick the pencil in the text box below to select spec<br>(All instruments)<br>Select instruments:<br>Update Cancel select all deselect all<br>Instruments:<br>Consent Form<br>Ser 3: Cocation(s) to save the snapshot | cific instruments/events to be included in the PDF.<br>the entire record's data).<br>ved data)<br>fulti-language Management) |  |

- 9. For **Step 3: Location(s) to save the snapshot**: Keep the checkmark next to "Save to File Repository".
- 10. For **Step 4: Snapshot file name**, you can setup the file name to match the participant's name so downloaded consent files are easier to locate for a participant. Type in **[last\_name]\_[first\_name]\_record[consent]** if this step is applicable.
- 11. Click "Save".

| [consent_form]                                                                            |                                                                                                    |                                  |
|-------------------------------------------------------------------------------------------|----------------------------------------------------------------------------------------------------|----------------------------------|
| TIP: Leave blank to include a                                                             | ll instruments/events (i.e., the entire record's data).                                                             |                                  |
| Save as Compact PDF (ind                                                                  | ludes only fields with saved data)                                                                                  |                                  |
| Store the translated vers                                                                 | on of the PDF (if using Multi-language Management)                                                                  |                                  |
| STEP 3: Location(s) to sa                                                                 | ve the snapshot                                                                                                    |                                  |
| Save to File Repository                                                                   |                                                                                                    |                                  |
| Save to specified field:                                                                  | select a File Upload field \vee                                                                                     |                                  |
| STEP 4: Snapshot file nar<br>Use static text or piping to c<br>always be appended with th | <b>ne</b><br>ustomize the prefix of the snapshot file's name when it ge<br>e date/time when the snapshot was saved. | ts stored. Note: The file name v |
| File name:                                                                                | [last_name]_[first_name]_record[consent]                                                                            | _YYYY-MM-DD_HHMMSS.pdf           |
|                                                                                           |                                                                                                    |                                  |

#### Other survey settings

- 1. Allow eConsent to be edited by users so research staff can return and sign after participant completes eConsent.
  - a. On the Applications section on the left-hand side, Click on User Rights
  - b. Click on the staff member's UserName that needs to be edited and then click on "Edit user privileges". This is also where you can **remove the user** if applicable.
  - c. Check the checkbox under "Edit Survey Responses" in line with the "Consent Form"
  - d. There are Basic Privileges to the left-hand side that can be modified as well for the username selected.
  - e. Click "Save Changes".

| Privileges for Viewing and Exporting Data                                                                                                    |                          |              |                |                             |              |                    |                                       |                     |  |
|----------------------------------------------------------------------------------------------------|--------------------------|--------------|----------------|-----------------------------|--------------|--------------------|---------------------------------------|---------------------|--|
| Data Viewing Rights pertain to a user's ability to view or edit data on pages in the project (e.g., data entry forms, reports). Users<br>with 'No Access' Data Viewing Rights for a given instrument will not be able to view that instrument for any record, nor will they be<br>able to view fields from that instrument on a report. Data Export Rights pertain to a user's ability to export data from the project,<br>whether through the Data Exports page, API, Mobile App, or in PDFs of instruments containing record data. Note: Data Viewing<br>Rights and Data Export Rights are completely separate and do not impact one another. |                          |              |                |                             |              |                    |                                       |                     |  |
|                                                                                                    | D                        | ata Vie      | wing Ri        | ghts                        |              | Data Expo          | rt Rights                             |                     |  |
|                                                                                                    | No<br>Access<br>(Hidden) | Read<br>Only | View<br>& Edit | Edit<br>survey<br>responses | No<br>Access | De-<br>Identified* | Remove<br>All<br>Identifier<br>Fields | Full<br>Data<br>Set |  |
| Contact Information and Status                                                                                                    | 0                        | $\bigcirc$   | ۲              |                             | 0            | $\bigcirc$         | 0                                     | 0                   |  |
| Screening                                                                                                    | 0                        | 0            | $\bigcirc$     |                             | 0            | 0                  | 0                                     |                     |  |
| Consent Form (survey)                                                                                                    | 0                        | $\bigcirc$   | ۲              | <b>~</b>                    | 0            | 0                  | 0                                     | 0                   |  |
| Test                                                                                                    | 0                        | 0            | ۲              |                             | 0            | 0                  | 0                                     | ٢                   |  |

## Setting Up Automated Survey Invitation for eConsent

1. In **Designer** (left-hand side), click on "Automated Survey Invitations" button for the survey needed to be automated (helpful if wanting to send out repeated measures).

| REDCap Training Project PID 6892                                                                                                    |                     |                                     |                 |                               |                   |          |                           |                              |  |
|----------------------------------------------------------------------------------------------------|---------------------|-------------------------------------|-----------------|-------------------------------|-------------------|----------|---------------------------|------------------------------|--|
|                                                                                                    |                     |                                     |                 |                               |                   |          |                           |                              |  |
| <b>Project Home</b> $?=P$                                                                                                    | roject Setup        | C Online Designer                   | x∐ Data         | Diction                       | nary EC           | odebook  |                           |                              |  |
| B VIDEO: How to use this page                                                                                                    | ge                  | Create snapshot of ins              | apshot: never [ | ?                             |                   |          |                           |                              |  |
| The Online Designer will allow you to make project modifications to fields and data collection instruments very easily using only your web browser.<br>NOTE: While in development status, all field changes will take effect immediately in real time. |                     |                                     |                 |                               |                   |          |                           |                              |  |
| Data Collection Instru                                                                                                    | uments              |                                     |                 | Form options: Survey options: |                   |          |                           |                              |  |
| + Create a new instrumen                                                                                                    | it from scratch     |                                     |                 | Q)                            | Form Display L    | ogic 🝷   | Survey l                  | ogin () Survey Notifications |  |
| a new instrumer                                                                                                    | nt from the officia | I <u>REDCap Instrument Librar</u>   | X.              |                               |                   |          |                           |                              |  |
| LUpload instrument ZIP fi                                                                                                    | ile from another    | project/user or <u>external lib</u> | raries          |                               |                   |          |                           |                              |  |
| Instrument name                                                                                                    |                     |                                     | Fields          | View<br>PDF                   | Enabled as survey | Instrume | ent actions               | Survey related options       |  |
| Contact Information a                                                                                                    | nd Status           |                                     | 6               | <b>.</b>                      | Enable            | Choose   | action $\bigtriangledown$ |                              |  |
| Screening                                                                                                    |                     |                                     | 12              | <b>D</b> .                    | Enable            | Choose   | action $\bigtriangledown$ |                              |  |
| Consent Form                                                                                                    |                     |                                     | 14              | C. Por                        | ۷                 | Choose   | action $\bigtriangledown$ | Survey settings              |  |
| Test                                                                                                    |                     |                                     | 0               | <b>F</b> or                   | Enable            | Choose   | action $\bigtriangledown$ |                              |  |

#### 2. Be sure the default "Active" is selected.

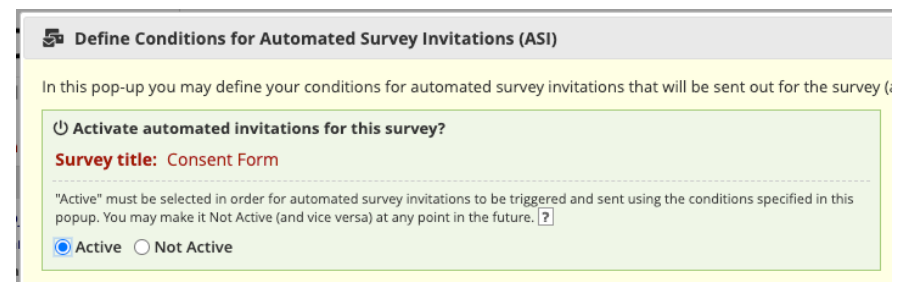

#### 3. Complete Step 1:

- a. Enter the PI's email in the "From" field
- b. Change subject to include the name of your study "X (enter name) Study Consent Form"
- c. Optional -Modify survey invitation text (See example below)

|    | _                                                                                                  |       |        | ~~      |          |         |         |          |         |        |                |       |        |              |   |          |            |              |        |
|----|----------------------------------------------------------------------------------------------------|-------|--------|---------|----------|---------|---------|----------|---------|--------|----------------|-------|--------|--------------|---|----------|------------|--------------|--------|
| ev | F                                                                                                  | From  | . [    | Displa  | y nam    | e (opt  | ional)  | gise     | le.tlus | ty@un  | mc.ec          | łu    |        |              |   | ~        |            |              |        |
| xt |                                                                                                    |       | (s     | elect a | iny proj | ect use | r to be | the 'Sen | der')   |        |                |       |        |              |   |          |            |              |        |
| le | ٦                                                                                                  | To:   | [/     | All pa  | rticipa  | nts w   | no m    | eet the  | e cond  | itions | defin          | ned]  |        |              |   |          |            |              |        |
|    | 5                                                                                                  | Subje | ect: ) | (Stuc   | ly Cons  | sent F  | orm     |          |         |        |                |       |        |              |   |          |            |              |        |
|    |                                                                                                    |       |        |         |          |         |         |          |         |        |                |       |        |              |   |          | Se         | nd test      | email  |
|    |                                                                                                    | 0     | pen    | Sans    | \<br>\   | P       | aragr   | aph      | $\sim$  | 10pt   |                |       | $\sim$ | в            | Ι | Ū        | <u>A</u> \ | <u>_</u>     | $\sim$ |
|    |                                                                                                    | ≣     | - ~    | ≣       | E        | ⋸       | ž       | ⊞~       |         | _      | ${\mathscr S}$ | \$    | Ø      | K 71<br>K 21 | Q | <u> </u> | 4          | ${\diamond}$ | <>     |
|    | Thank you for your interest in participating in the X Study,                                       |       |        |         |          |         |         |          |         |        |                |       |        |              |   |          |            |              |        |
|    | You may open the consent form in your web browser by clicking the link below:<br>[survey-link]     |       |        |         |          |         |         |          |         |        |                |       |        |              |   |          |            |              |        |
|    | If the link above does not work, try copying the link below into your web browser:<br>[survey-url] |       |        |         |          |         |         |          |         |        |                |       |        |              |   |          |            |              |        |
|    |                                                                                                    | This  | s link | is un   | ique to  | you a   | and sh  | nould no | ot be f | orward | ded to         | othei | rs.    |              |   |          |            |              |        |
|    |                                                                                                    |       |        |         |          |         |         |          |         |        |                |       |        |              |   |          |            |              |        |

- 4. Complete Step 2:
  - a. Check box for "When following logic becomes true

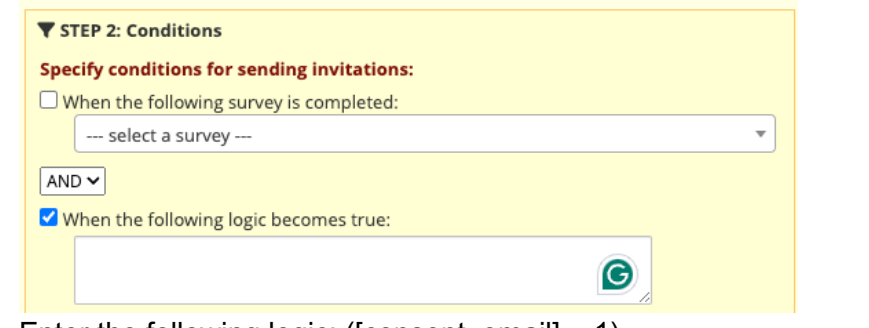

b. Enter the following logic: ([consent\_email] = 1)

| Logic Editor                                                                                                    | ×    |
|----------------------------------------------------------------------------------------------------|------|
| Use the text box below to compose your logic, calculation, action tags, etc. If you need more space, click the Fulso<br>Mode button to enlarge the text box. When you are finished, click the 'Update' button to minimize the Editor<br>window. Learn how to use [*] SmartVariables V Special Functions @Action Tags or open the Codebook | reen |
| <pre>[][consent_email] =1]</pre>                                                                                                    |      |

### 5. Complete Step 3:

a. Select "Send immediately"

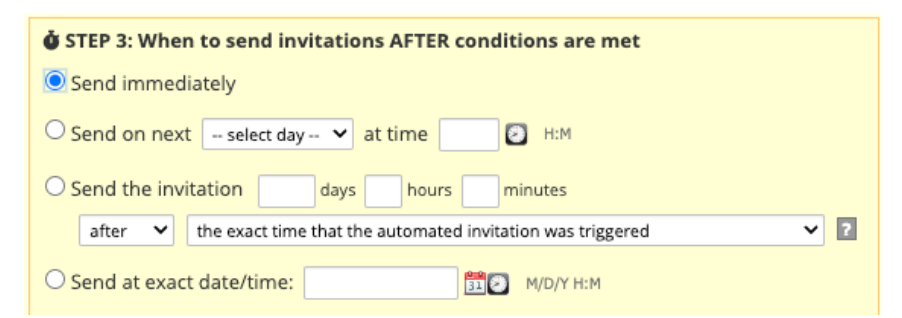

6. Click "Update & close editor or Save"

#### Enabling Email Communication for Surveys

- 1. Click on "Project Setup" either on the tab on the top or on the left-hand side near the top.
- 2. Under the third group **Enable optional modules and customizations**: click "Enable" for "Designate an email field for communications (including survey invitations and alerts)"

|           | 🖧 Enable optional modules and customizations                                                   |
|-----------|------------------------------------------------------------------------------------------------|
|           | Enable Repeating instruments ?                                                                 |
| Optional  | Disable 🛛 Auto-numbering for records ?                                                         |
| I'm done! | Enable Scheduling module (longitudinal only) ?                                                 |
|           | Enable Sandomization module ?                                                                  |
|           | Enable Obsignate an email field for communications (including survey invitations and alerts) ? |
|           | Enable SMS and Voice Call services for surveys and alerts ?                                    |
|           | Enable SMS services for surveys and alerts ?                                                   |
|           | Enable SendGrid Template email services for Alerts & Notifications ?                           |
|           | Additional customizations                                                                      |

- 3. Choose "email" for the designated field
- 4. Click "Save"

| Designate an email field for                                            | r communications (including survey invitations and alerts)                   | 3        |
|-------------------------------------------------------------------------|------------------------------------------------------------------------------|----------|
| Choose an email field to use                                            | e for invitations to survey participants:                                    |          |
| ✓ select a field                                                        |                                                                              |          |
| Contact Information and St                                              | atus                                                                         |          |
| email "Email:"                                                          | irect specific email communications to the email address provided.           |          |
| This includes sending survey in<br>& Notifications. If a field is desig | vitations, automated survey invitations, survey confirmation emails, and Ale | rts<br>I |

A Notifications. If a field is designated for that purpose, then any records in your project that have an email address captured for that particular field will have that email address show up as the participant's email address in the Participant List (unless an email address has already been entered for that participant in the Participant List directly).

#### Testing your project

Be sure to **fully test your project** prior to sending it to production by creating sample participants and testing the consent functionality. Sending the consent to yourself is a great way to test your project.

1. Click on Add / Edit Records. Click on + Add new record.

| 🖥 Add / Edit Records                                                                                                    |                                |                                           |  |  |  |
|----------------------------------------------------------------------------------------------------|--------------------------------|-------------------------------------------|--|--|--|
| ou may view an existing record/response by selecting it from the drop-down lists below. To create a new record/response, click the b<br>elow. |                                |                                           |  |  |  |
| <b>() NOTICE:</b> This project is currently in D project has been moved to Production s                                                       | evelopment status. I<br>tatus. | Real data should NOT be entered until the |  |  |  |
| Total records: <b>0</b>                                                                                                    |                                |                                           |  |  |  |
| Choose an existing Record ID                                                                                                    |                                | select record 🗸                           |  |  |  |
|                                                                                                    |                                | + Add new record                          |  |  |  |
|                                                                                                    |                                |                                           |  |  |  |
| Data Search                                                                                                    |                                |                                           |  |  |  |
| Choose a field to search<br>(excludes multiple choice fields)                                                                                 | All fields                     | ~                                         |  |  |  |
| Search query<br>Begin typing to search the project data, then click an<br>item in the list to navigate to that record.                        |                                |                                           |  |  |  |

2. The next screen will display the Data Collection Instruments that are available for participants to complete. Click on the grey round circle next to "Contact Information and Status". (If it is green, it is already done). Enter in random information for the fields except for the "Consent Pin" (will need to reenter the same pin to test the consent) and "Email" fields (need an accessible email test the consent). Choose "Complete" and click on "Save & Exit Form"

| Contact Information and Status                |                        |
|-----------------------------------------------|------------------------|
| Adding new Record ID 1.                       |                        |
| Record ID                                     | 1                      |
| Contact Information                           |                        |
| MRN<br>r must provide value                   | Ģ <b>54987</b>         |
| First Name:<br>I must provide value           | Gisele                 |
| Last Name:<br><sup>r</sup> must provide value | Tlusty                 |
| Email<br>I must provide value                 | gisele.tlusty@unmc.edu |
| Phone Number:<br>• must provide value         | (402) 111-1111         |
| Consent Pin<br>I must provide value           | 1012                   |
| Send consent email:                           | ● Yes<br>♀ ○ No        |
| Form Status                                   | reset                  |
| Complete?                                     | Complete V             |

3. Now click on the grey circle next to "Consent Form". On the top right of the consent, there is an **Invitation status** option. Click on "Survey options". Then "Compose survey invitation".

| 🖺 Consent Form                |                      |                                  |
|-------------------------------|----------------------|----------------------------------|
|                               | Invitation status: 🔀 | 🕒 Survey options 🗢               |
| Editing existing Record ID 1. |                      | 🥐 Open survey                    |
| Record ID                     | 1                    | 🕞 Log out + 萨 Open survey        |
| Consent version:              | B Varsian 1          | Compose survey invitation        |
| * must provide value          | P Version 1          | 🚕 Survey Access Code + 🎇 QR Code |
|                               |                      |                                  |
|                               |                      |                                  |
|                               |                      |                                  |
| Consent page 1                |                      |                                  |

- 4. Keep the default "Immediately" selected for When should this email be sent?
- 5. Select the **emails** applicable for the "To" and "From" fields. Select the **correct email for the** "To" field to be able to test out the consent form.
- 6. Add a Subject title.
- 7. Click "Send Invitation"
- 8. Click "Leave page"
- 9. In one's email account, click on the Consent Form link in the email sent.
- 10. Enter the "Consent Pin" (the example uses '1012'). Complete the survey. Go back and modify any spelling errors and applicable changes if necessary, before moving the project to "Production" status.

## Completing the eConsent form with the Participant

#### In-Person Consenting

- 1. Open the "Contact Information and Status" form.
  - a. Ask the participant for the PIN or Password that they would like to use to access the eConsent form. The PIN/Password field is not validated so the participant can use as many or as few digits, letters, or characters as they would like. The PIN/Password should be memorable for the participant to remember but should not contain any identifiable information (birthday, etc.).

#### Contact Information and Status

| Editing existing Record ID 1.        |                                                                                                    |
|--------------------------------------|----------------------------------------------------------------------------------------------------|
| Record ID                            | <b>1</b><br>To rename the record, see the record action drop-down at top of the<br><u>Record Home Page</u> . |
| MRN:<br>* must provide value         | <sup>₿</sup><br>р 123456                                                                                     |
| Email:<br>* must provide value       | <sup>⊕</sup> gisele.tlusty@unmc.edu                                                                          |
| Phone Number:                        | (402) 456-7890                                                                                               |
| Consent Pin:<br>* must provide value | <sup>®</sup> 456                                                                                             |

- b. Enter "no" in "Send consent email" field.
- c. Leave the form status as "Incomplete" and then click "Save and Exit Form."
- 2. Open the "Consent Form" by clicking on the grey circle.

#### Record ID 1

| Data Collection Instrument     | Status |
|--------------------------------|--------|
| Contact Information and Status | ۲      |
| Screening                      |        |
| Consent Form (survey)          |        |
| Test                           |        |

3. Click "Survey options" at the top of the eConsent from and then "Open survey" and give the iPad/laptop to participant.

#### Consent Form

|                               | Invitation status: 🔀 | Survey options                        |
|-------------------------------|----------------------|---------------------------------------|
| Editing existing Record ID 1. |                      | ne open survey                        |
| Record ID                     | 1                    | 🕞 Log out + 🏟 Open survey             |
| Consent Version:              | Version 1            | 🖂 Compose survey invitation           |
|                               |                      | i 🏠 Survey Access Code + या 🖓 QR Code |
|                               |                      |                                       |
|                               | PT NAME              |                                       |

4. REDCap will prompt the participant for the PIN/Password that they just set up.

| 🗎 Survey Login                                                                                                    |                                                                                                    | 1                                                          | × |
|----------------------------------------------------------------------------------------------------|----------------------------------------------------------------------------------------------------|------------------------------------------------------------|---|
| Survey title: ""<br>Before beginning or continuin<br>correct values below. You mu<br>that the login is *not* case se<br>eConsent PIN/Password: | ng this survey, you must first log in by<br><b>ist successfully enter a value for t</b><br>ensitive.<br>Show value | y successfully entering the<br>ne field below. Please note |   |
|                                                                                                    |                                                                                                    | Log In                                                     |   |

- 5. Review contents of the consent form with participant.
- 6. Have participant complete the comprehension questions.
  - Signature fields will not open unless all the comprehension questions are answered correctly. Popups have been added if a participant answers a question incorrectly.

| The following questions are designed to test your understanding of the Informed Consent Document, which you just downloaded and reviewed with the research team.               |                                                   |  |  |  |
|----------------------------------------------------------------------------------------------------|---------------------------------------------------|--|--|--|
| Please complete all X questions.                                                                                                    |                                                   |  |  |  |
| Correctly answering all X questions will allow you to sign the consent document.                                                                                               |                                                   |  |  |  |
| - Electronically sign this form using your finger or mouse.<br>- Click the "NOW" button to record today's date and time.<br>- Click the "SUBMIT" button when you are finished. |                                                   |  |  |  |
| Once submitted, you will complete a baseline symptom surve<br>further information about your study participation.                                                              | ey with the research team. You will then be given |  |  |  |
| My participation is voluntary and I can withdraw from the study at any time.                                                                                                   | <ul> <li>True</li> <li>False</li> </ul>           |  |  |  |

- 7. Have participant enter their name, signature, and today's date at the bottom of the eConsent form.
  - a. If the participant requests additional time to review the consent, that is okay if all the above steps have been completed.

| My participation is voluntary and I can withdraw from the study at any time.                                                                                                    | <ul> <li>True</li> <li>False</li> </ul> |  |  |  |
|----------------------------------------------------------------------------------------------------|-----------------------------------------|--|--|--|
| <u>CONSENT/AUTHORIZATION</u><br>I understand the information in this consent form. I have had a chance to read the consent form for this study,<br>or have had it read to me. I have had a chance to think about it, ask questions, and talk about it with others as<br>needed. I give the study chair permission to enroll me on this study. By signing this consent form, I am not<br>giving up any of my legal rights. I will be given a signed copy of this consent document. |                                         |  |  |  |
| SIGNATURE OF PARTICIPANT:                                                                                                    | <b>∂</b> <u>≜ Add signature</u>         |  |  |  |
| PRINTED NAME OF PARTICIPANT:                                                                                                    |                                         |  |  |  |
| DATE:                                                                                                    | M-D-Y H:M:S                             |  |  |  |
| Next Page 2                                                                                                    | »                                       |  |  |  |

8. Inform the participant that once they sign and date, the survey will auto-continue into the remaining baseline surveys (if this step was completed above).

\*\*\*Continue to "Adding Staff Signature and Downloading PDF of Consent" below

#### Over the Phone Consenting

- 1. Open "Contact Information and Status" form.
  - a. Ask the participant for the PIN or Password that they would like to use to access the eConsent form. The PIN/Password field is not validated so the participant can use as many or as few digits, letters, or characters as they would like. The PIN/Password should be memorable for the participant to remember but should not contain any identifiable information (birthday, etc.).

#### Contact Information and Status

| Editing existing Record ID 1.        |                                                                                                    |
|--------------------------------------|----------------------------------------------------------------------------------------------------|
| Record ID                            | 1<br>To rename the record, see the record action drop-down at top of the<br><u>Record Home Page</u> . |
| MRN:<br>* must provide value         | <sup>⊕</sup><br>⇒ 1/23456                                                                             |
| Email:<br>* must provide value       | ⊖ gisele.tlusty@unmc.edu                                                                              |
| Phone Number:                        | <sup>ℍ</sup><br>🤛 (402) 456-7890                                                                      |
| Consent Pin:<br>* must provide value | <sup>⊕</sup> 456                                                                                      |

- b. Enter "yes" in the "Send consent email" field.
- c. Leave the form status as "Incomplete" and then click "Save & Exit Form."
  - Once the Contact Information and Status Form is saved, an email containing a link to the eConsent form will be <u>immediately</u> sent to the participant's email.
- 2. Direct the participant to their email and to click the link in the email they just received.

X Study Consent Form

| 0 | Tlusty, Gisele C<br>To: ❷ Tlusty, Gisele C                                                                                                    | :      | 4      | «                                  | → Ø ♣ 88 Tue 7/30/2024 3:23 PM |
|---|----------------------------------------------------------------------------------------------------|--------|--------|------------------------------------|--------------------------------|
|   | Thank you for your interest in participa                                                                                                    | ating  | in the | X Stu                              | udy,                           |
|   | You may open the consent form in you below:<br>Consent Form                                                                                             | ur we  | b brov | wser t                             | by clicking the link           |
|   | If the link above does not work, try copying the link below into your web<br>browser:<br>https://unmcredcap.unmc.edu/redcap/surveys/?s=nSAaYBJW3oNWjBYa |        |        | low into your web<br>aYBJW3oNWjBYa |                                |
|   | This link is unique to you and should r                                                                                                    | not be | forw   | arded                              | to others.                     |

3. REDCap will prompt the participant for their PIN/Password that they just set up.

| 🔒 Survey Lo                                                             | ogin                                                                                                    | × |
|-------------------------------------------------------------------------|----------------------------------------------------------------------------------------------------|---|
| Survey title: " <b>Co</b> r                                             | isent Form"                                                                                                    |   |
| Before beginning<br>correct values be<br>that the login is <sup>s</sup> | g or continuing this survey, you must first log in by successfully entering the<br>slow. You must successfully enter a value for the field below. Please note<br>'not* case sensitive. |   |
| Consent Pin:                                                            | Show value                                                                                                    |   |
|                                                                         | Log II                                                                                                    | ۱ |

- 4. Review contents of the consent form with participant.
- 5. Have participant complete the comprehension questions.
  - a. Signature fields will not open unless all the comprehension questions are answered correctly. Popups have been added if a participant answers a question incorrectly.

| The following questions are designed to test your understanding of the Informed Consent Document, which<br>you just downloaded and reviewed with the research team.            |                                          |  |  |  |
|----------------------------------------------------------------------------------------------------|------------------------------------------|--|--|--|
| Please complete all X questions.                                                                                                    |                                          |  |  |  |
| Correctly answering all X questions will allow you to sign the consent document.                                                                                               |                                          |  |  |  |
| - Electronically sign this form using your finger or mouse.<br>- Click the "NOW" button to record today's date and time.<br>- Click the "SUBMIT" button when you are finished. |                                          |  |  |  |
| Once submitted, you will complete a baseline symptom survey with the research team. You will then be given further information about your study participation.                 |                                          |  |  |  |
| My participation is voluntary and I can withdraw from the study at any time.                                                                                                   | <ul><li>○ True</li><li>○ False</li></ul> |  |  |  |

- 6. Have participant enter their name, signature, and today's date at the bottom of the eConsent form.
  - a. If the participant requests additional time to review the consent, that is okay if all the above steps have been completed.
- 7. Inform the participant that once they sign and date, the survey will auto-continue into the remaining baseline surveys (if this step was completed above).

| My participation is voluntary and I can withdraw from the study at any time.                                                                                                    | <ul> <li>True</li> <li>False reset</li> </ul> |  |  |  |
|----------------------------------------------------------------------------------------------------|-----------------------------------------------|--|--|--|
| CONSENT/AUTHORIZATION<br>I understand the information in this consent form. I have had a chance to read the consent form for this study,<br>or have had it read to me. I have had a chance to think about it, ask questions, and talk about it with others as<br>needed. I give the study chair permission to enroll me on this study. By signing this consent form, I am not<br>giving up any of my legal rights. I will be given a signed copy of this consent document. |                                               |  |  |  |
| SIGNATURE OF PARTICIPANT:                                                                                                    | . <del>∂±</del> <u>Add signature</u>          |  |  |  |
| PRINTED NAME OF PARTICIPANT:                                                                                                    |                                               |  |  |  |
| DATE:                                                                                                    | Now M-D-Y H:M:S                               |  |  |  |
| Next Page                                                                                                    | ~                                             |  |  |  |

#### Adding Staff Signature and Downloading PDF of Consent

- 1. Return to eConsent form after participant has completed it and add staff name and signature.
  - a. At the top of the "Consent Form," click on "Edit Response."

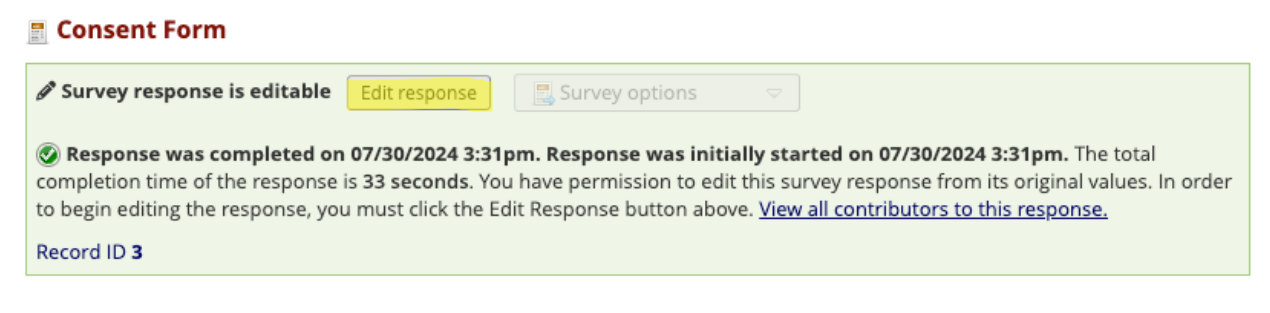

- b. Scroll down to the "Person Obtaining Consent" section and add staff name, signature, and date/time.
  - i. Leave form status as "Complete" and then click "Save & Stay"
- 2. To download completed eConsent form, scroll back to the top of the "Consent Form."
  - a. Click "Download PDF of Instrument(s)" and the "This survey with saved data."

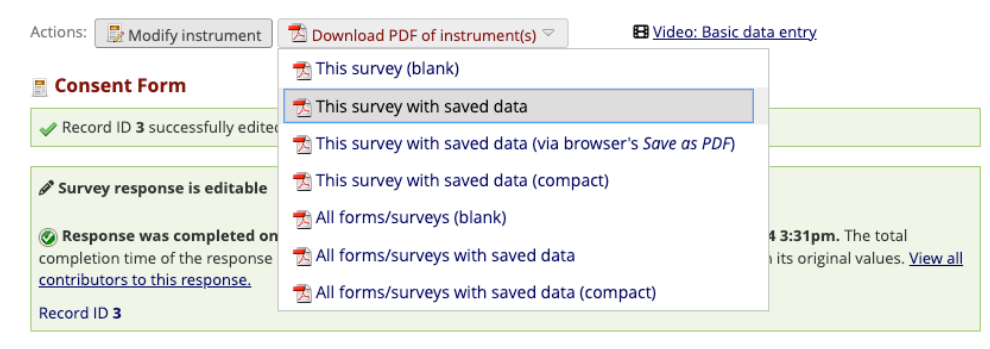

b. A PDF will download. Save the PDF per protocol procedures.